# FPGA design with National Instuments

Rémi DA SILVA

Systems Engineer - Embedded and Data Acquisition Systems - MED Region

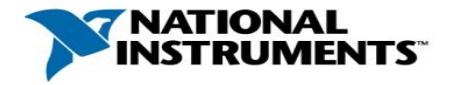

#### The NI Approach to Flexible Hardware

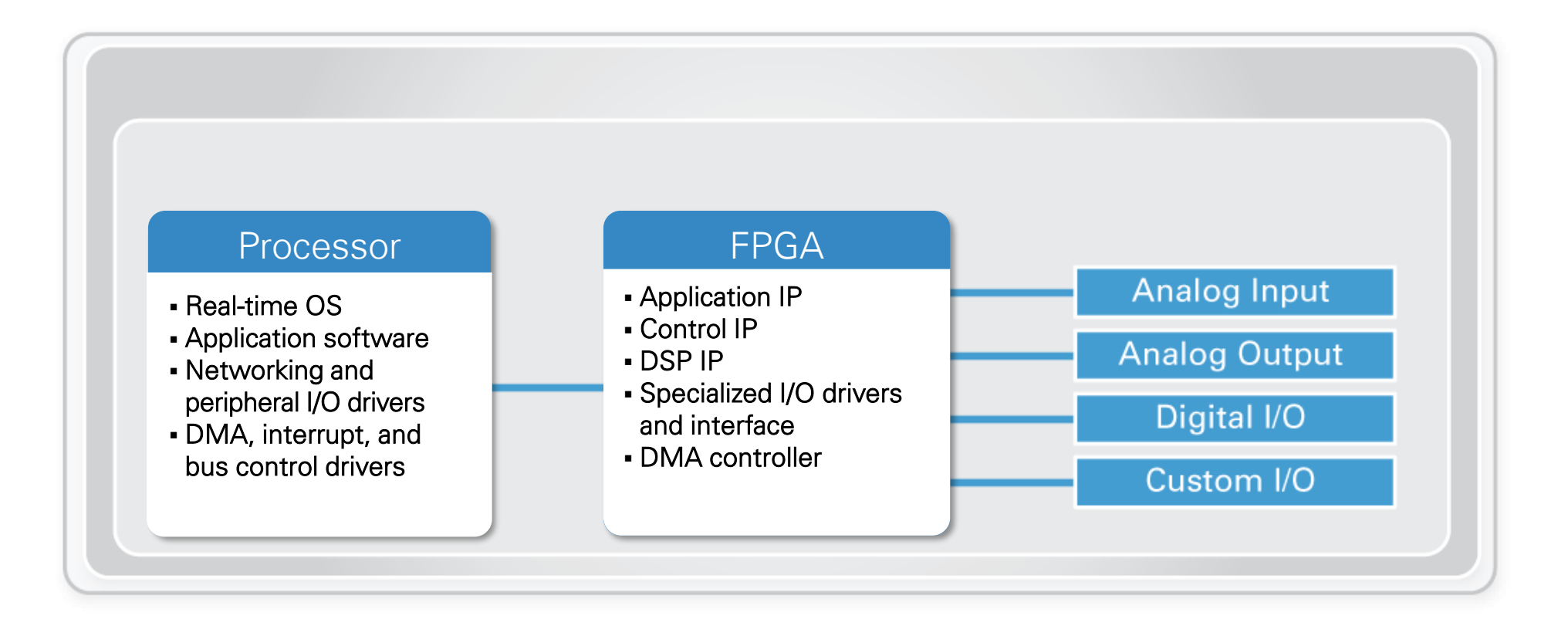

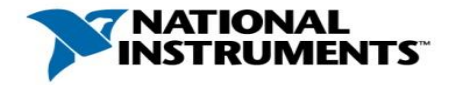

#### NI Embedded Software Architecture Options

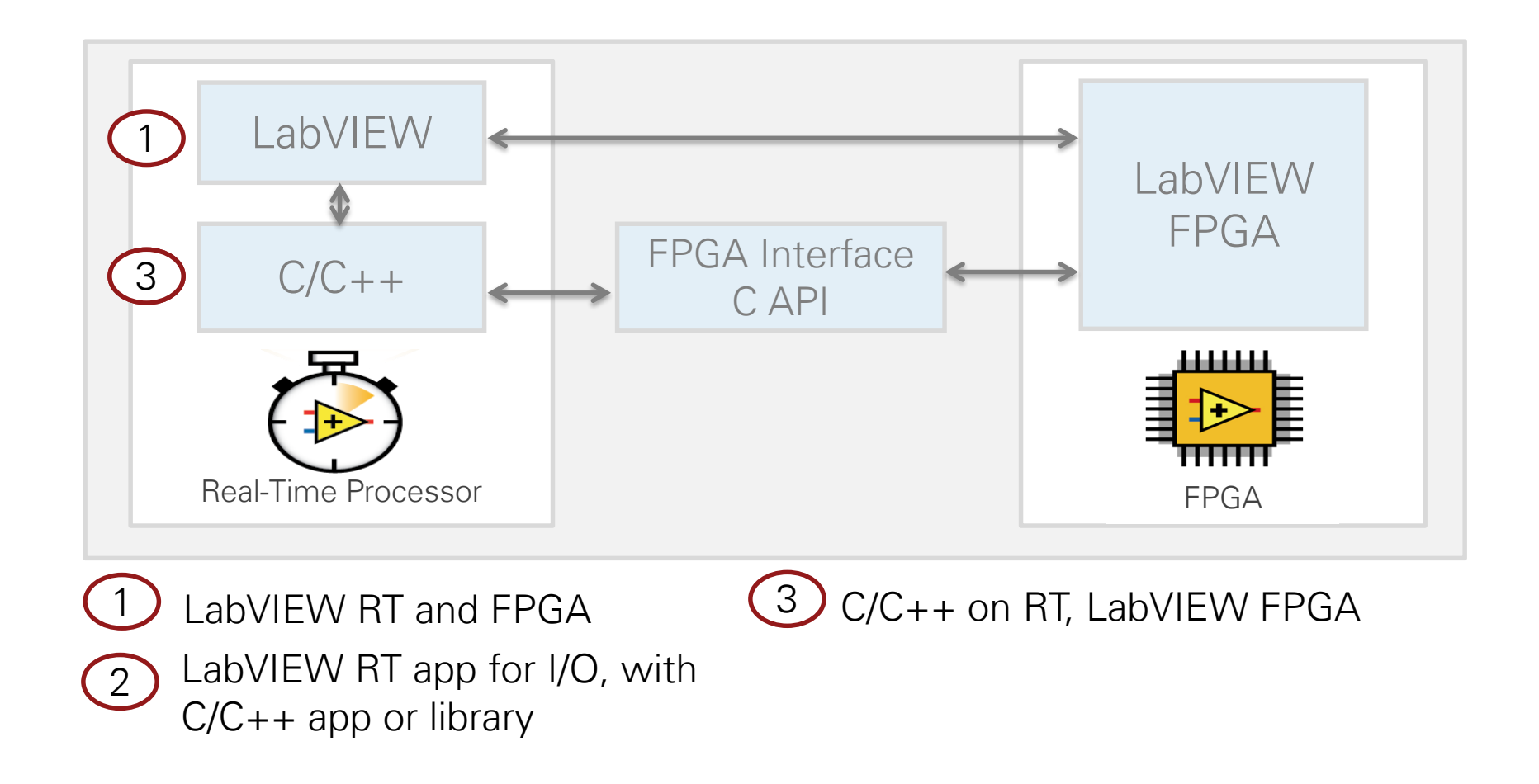

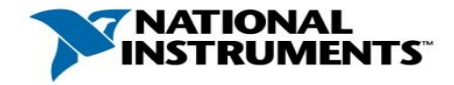

### LabVIEW System Design Software

#### Project Explorer Manage and organize all system resources, including I/O and deployment targets

#### **Deployment Targets**

Deploy LabVIEW code to the leading desktop, real-time, and FPGA hardware targets

#### Instant Compilation

See the state of your application at all times, instantly

#### Front Panel

Create event-driven user interfaces to control systems and display measurements

#### Models of Computation

Combine and reuse .m files, C code, and HDL with graphical code

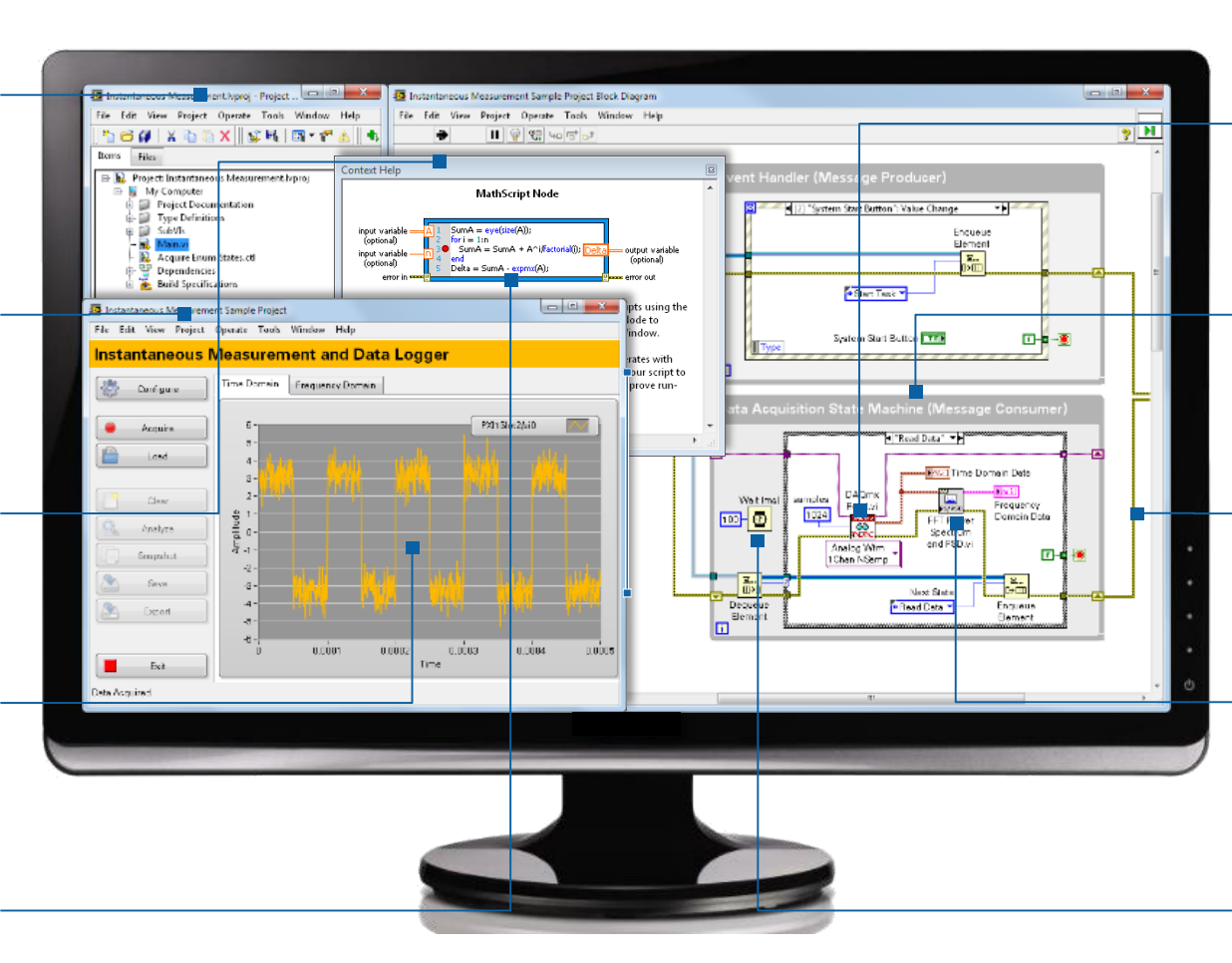

#### Hardware Connectivity

Bring real-world signals into LabVIEW from any I/O on any instrument

#### Parallel Programming

Create independent loops that automatically execute in parallel

#### Block Diagram

Define and customize the behavior of your system using graphical programming

#### **Analysis Libraries**

Use high-performance analysis libraries designed for engineering and science

#### Timing

Define explicit execution order and timing with sequential data flow

#### Accelerates Your Success

By abstracting low-level complexity and integrating all of the tools you need to build any measurement or control system

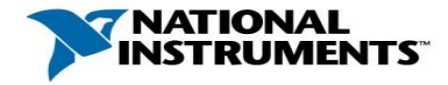

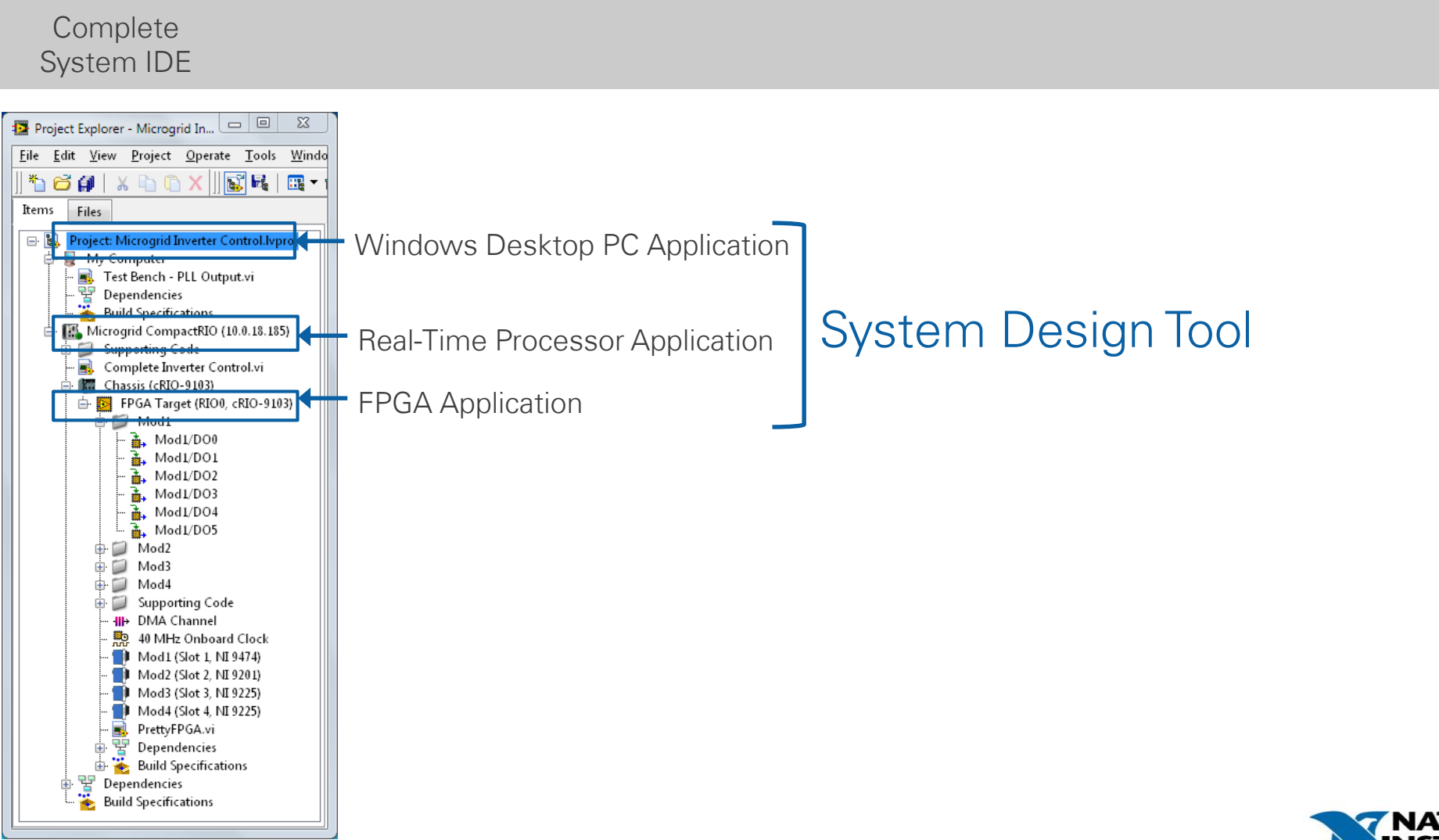

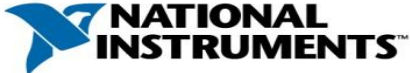

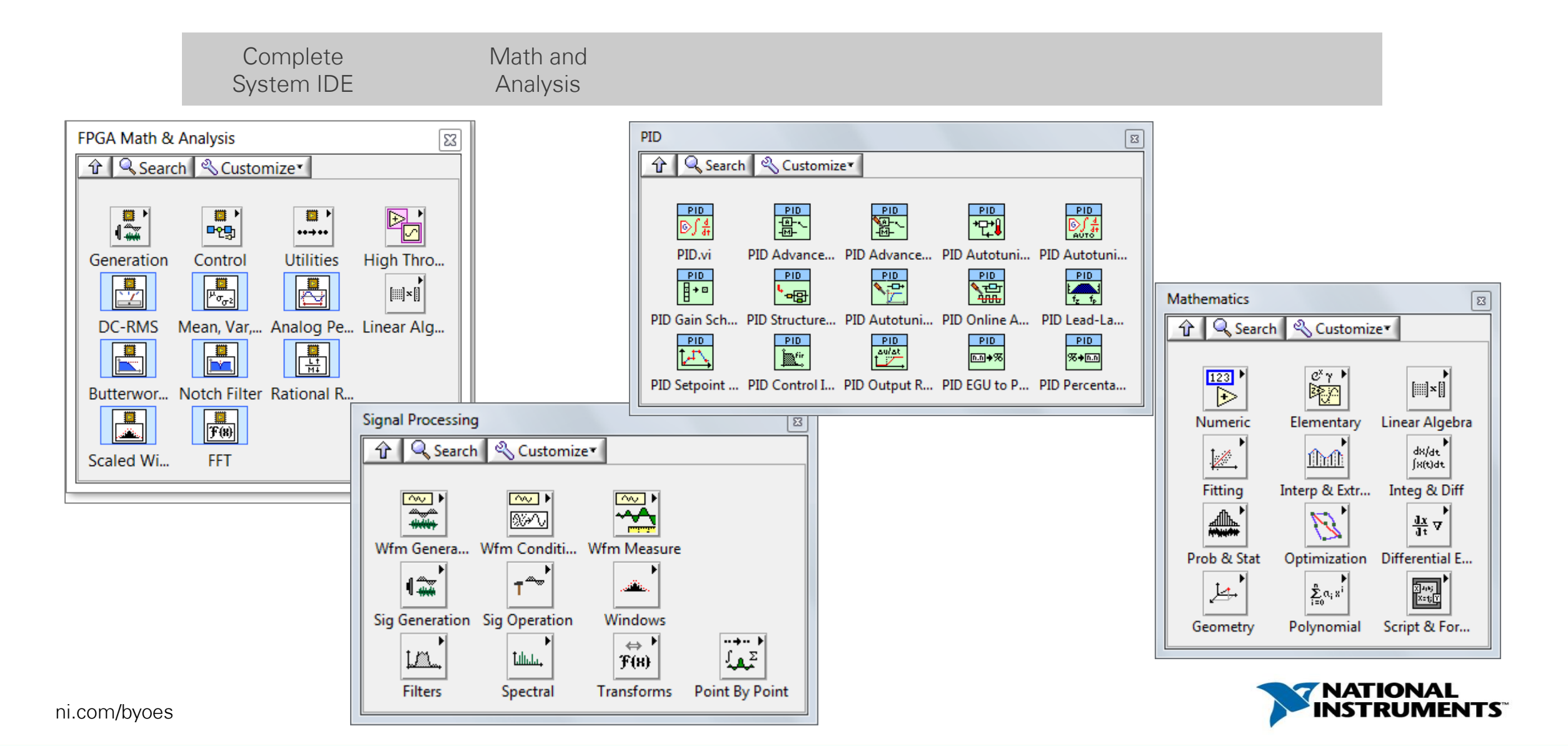

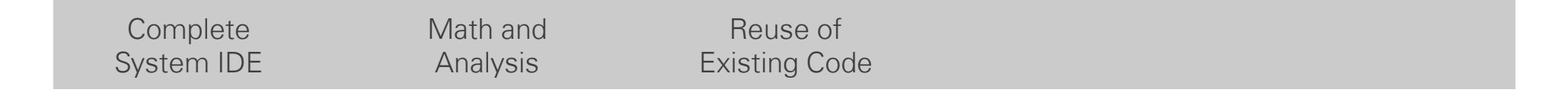

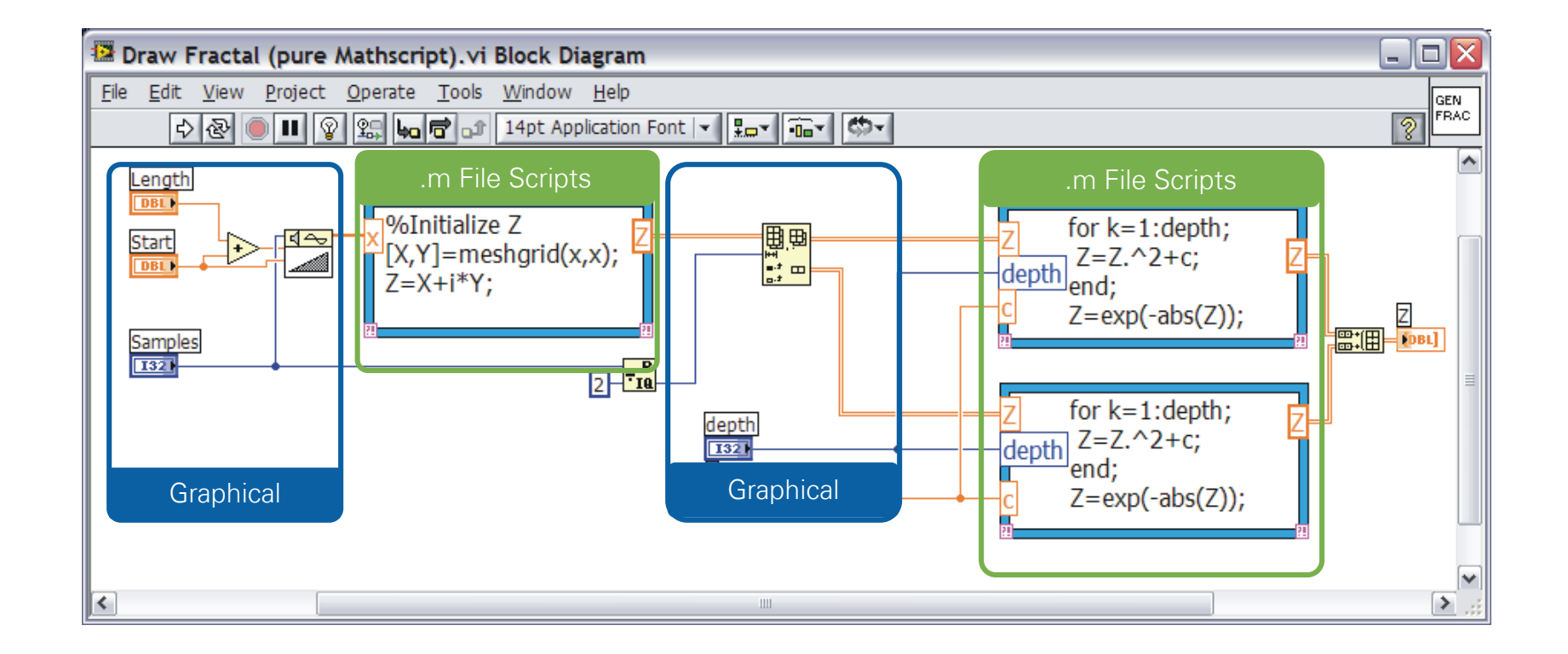

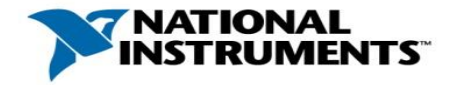

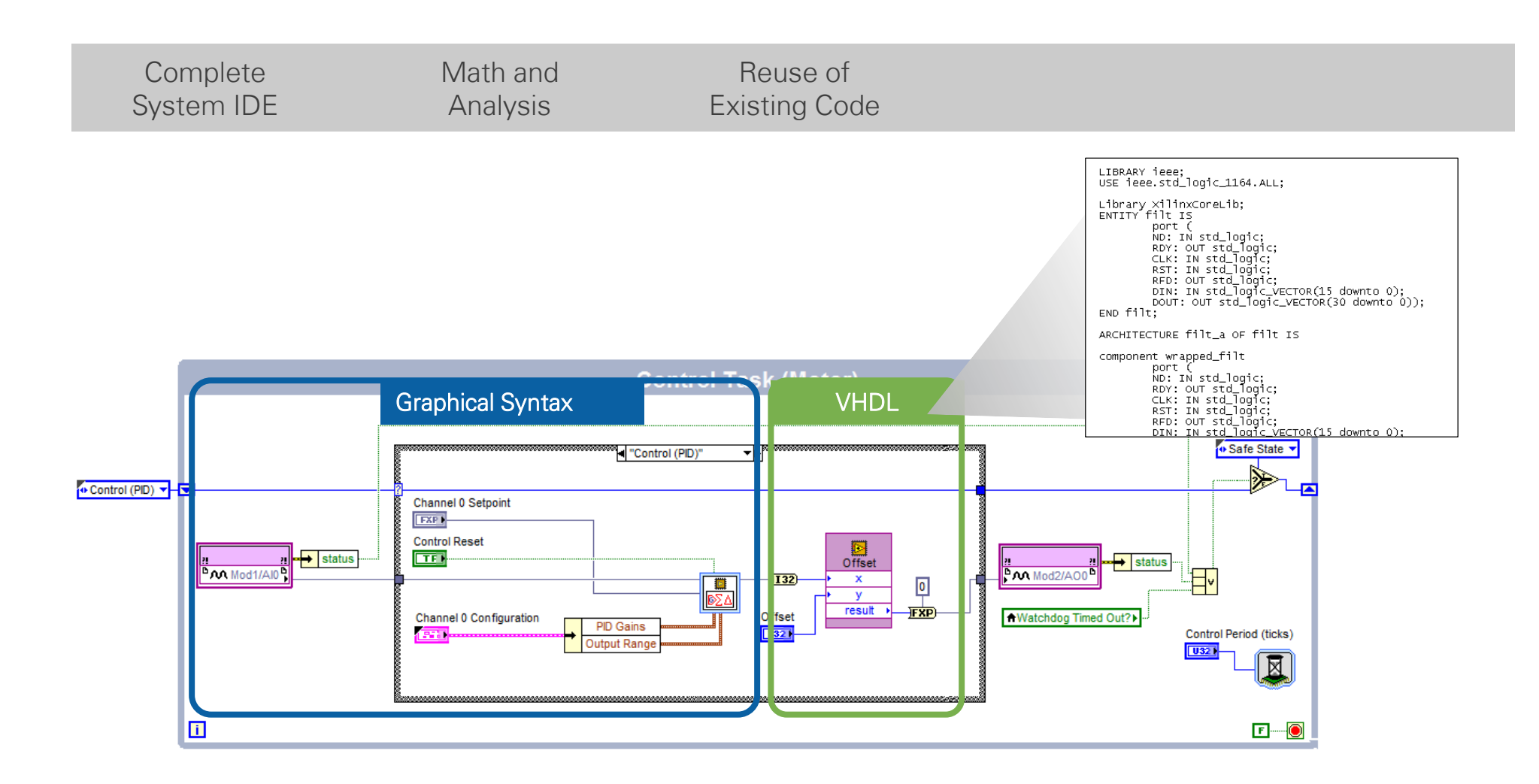

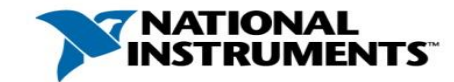

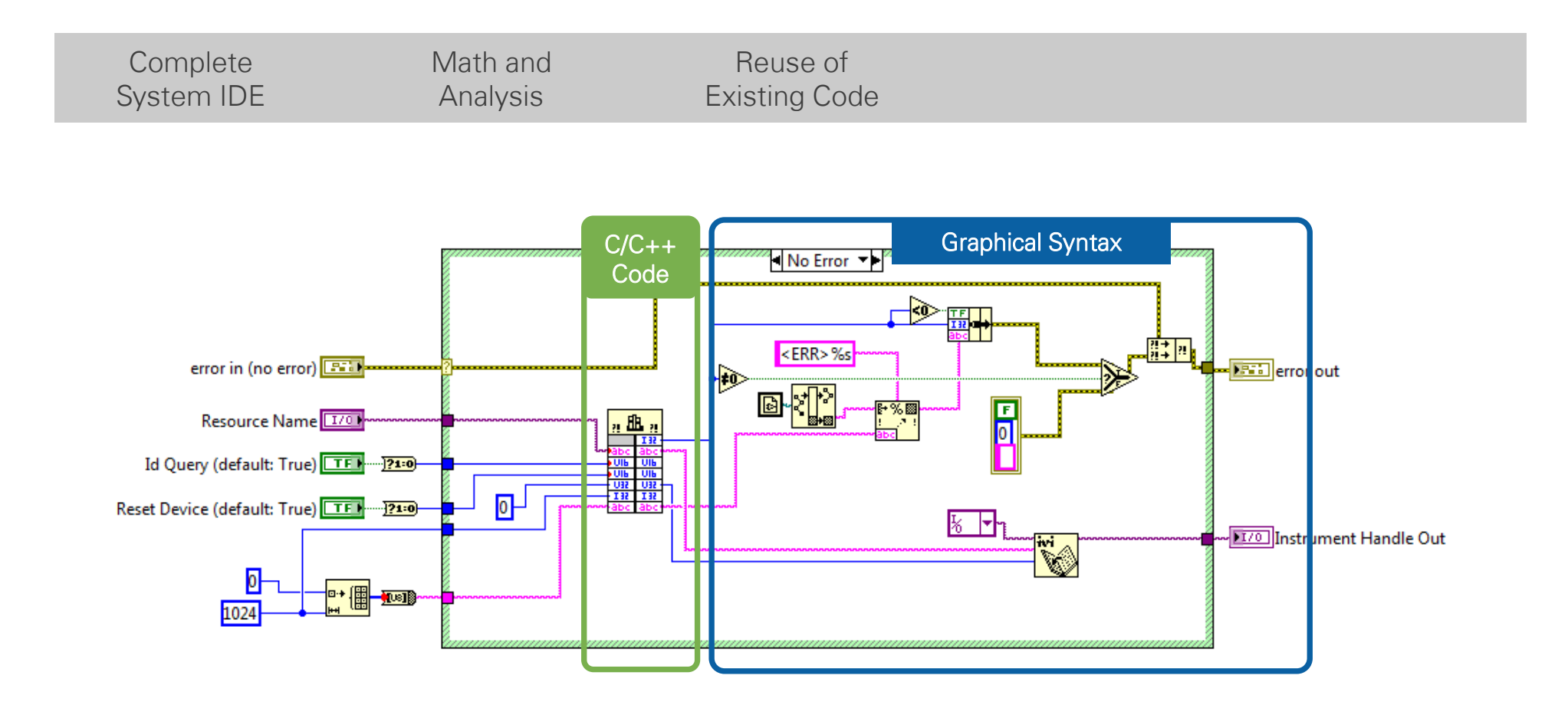

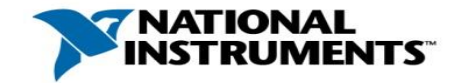

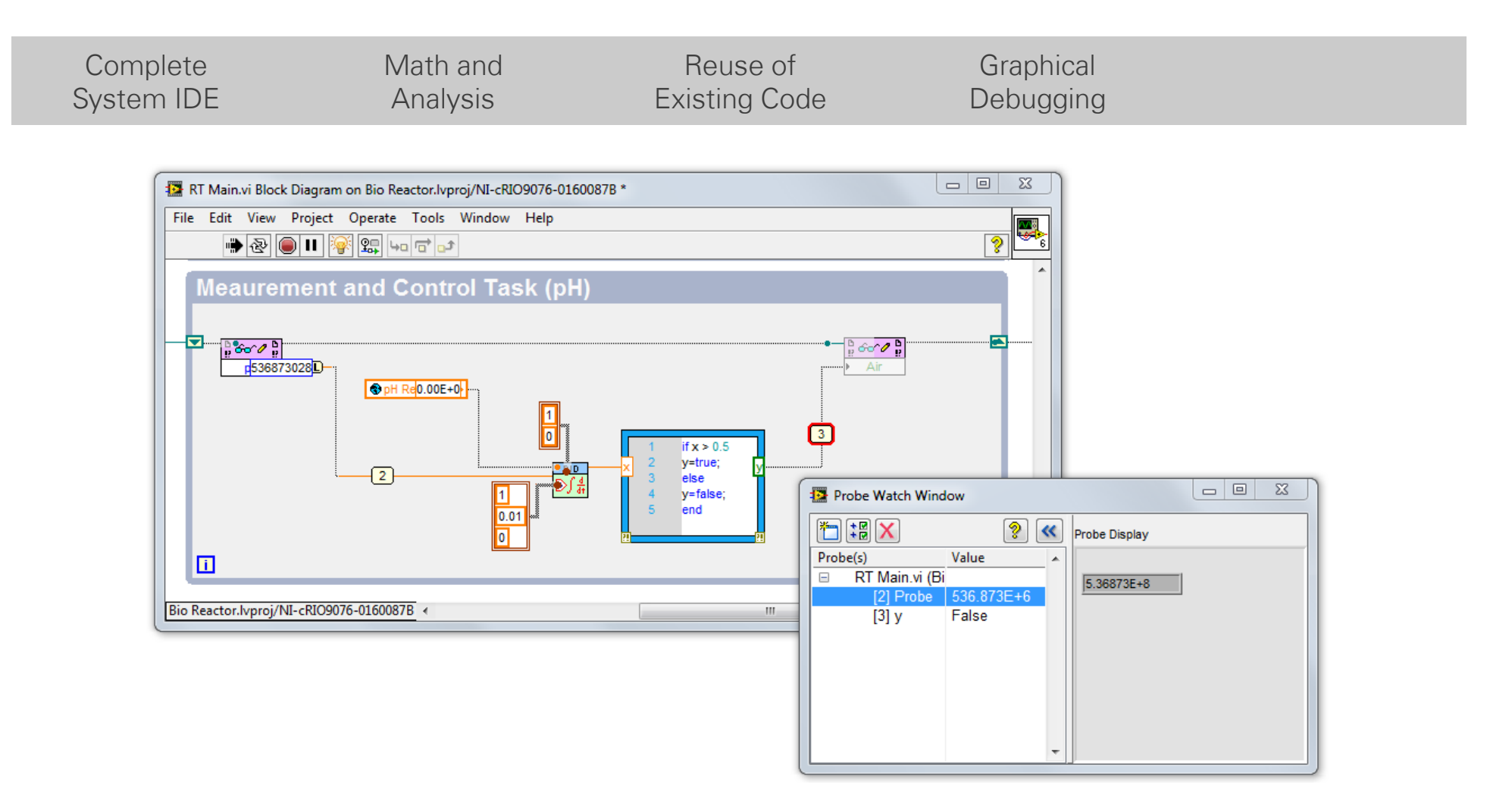

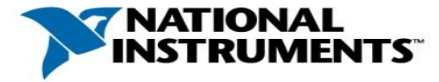

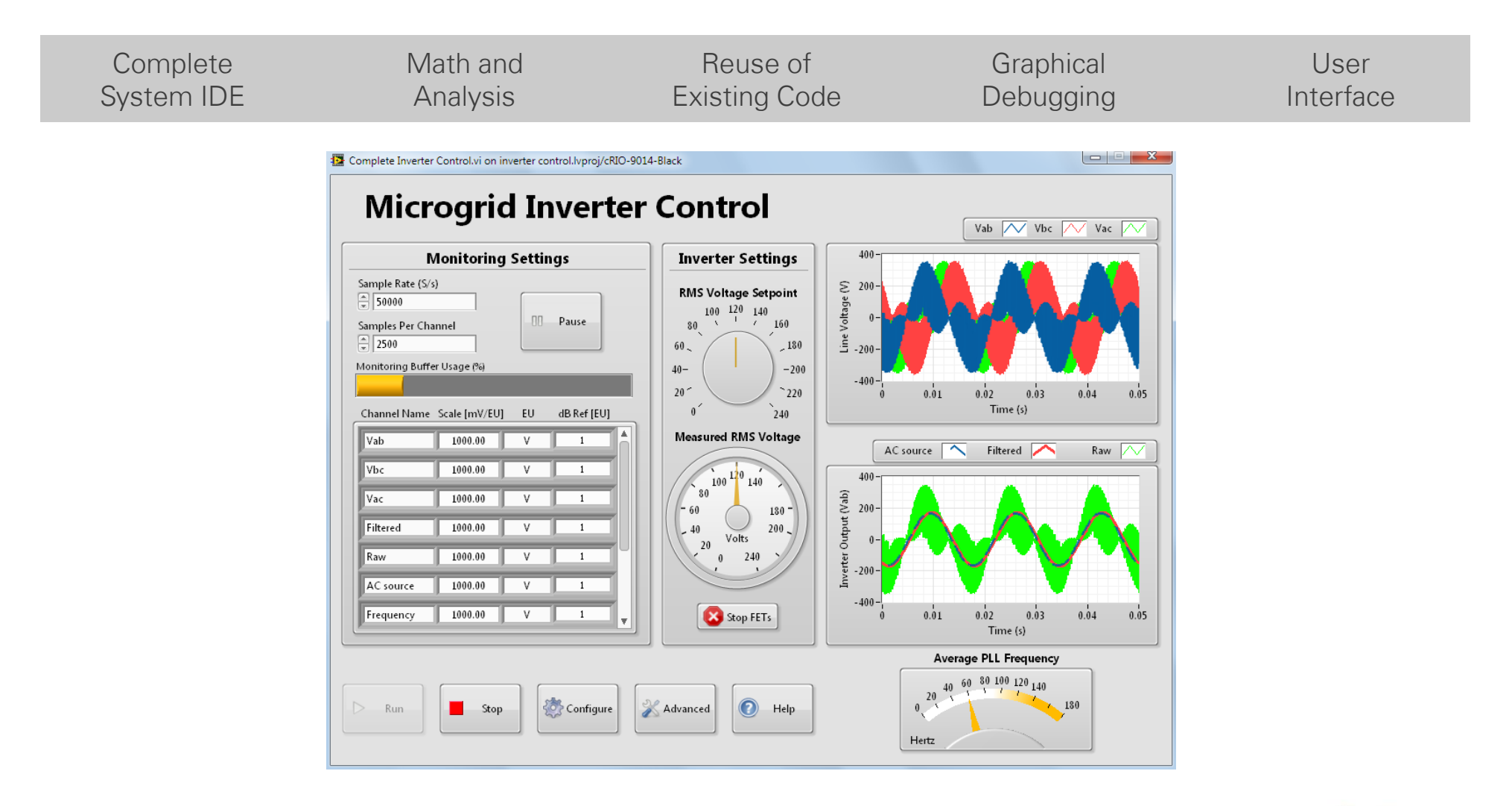

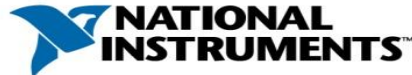

#### Abstraction of Hardware Complexities

Acquire analog data point-by-point

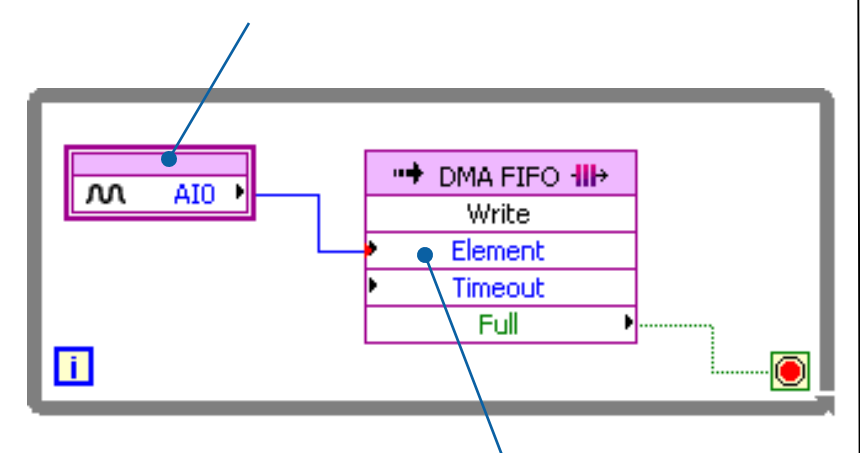

Directly transfer analog data to processor memory via FIFO for data logging, display, etc.

|                                                                                                    | <br> | <br> |                                                                                                    |      |      |    |
|----------------------------------------------------------------------------------------------------|------|------|----------------------------------------------------------------------------------------------------|------|------|----|
|                                                                                                    |      |      |                                                                                                    |      |      |    |
| Non-sec.         Non-sec.           Non-sec.         Non-sec.           Non-sec.         Non-sec.           Non-sec.         Non-sec.           Non-sec.         Non-sec.           Non-sec.         Non-sec.           Non-sec.         Non-sec.           Non-sec.         Non-sec.           Non-sec.         Non-sec.           Non-sec.         Non-sec.           Non-sec.         Non-sec.           Non-sec.         Non-sec.                                                                                                    |      |      | 1000         1000           1001         1000           1001         1000           1001         1000           1001         1000           1001         1000           1001         1000           1001         1000           1001         1000           1001         1000           1001         1000           1001         1000           1001         1000           1000         1000 |      |      |    |
| A Constant of the second second secon |      |      |                                                                                                    |      |      |    |
|                                                                                                    |      |      |                                                                                                    |      |      |    |
|                                                                                                    |      |      |                                                                                                    |      |      |    |
|                                                                                                    |      |      |                                                                                                    |      |      |    |
|                                                                                                    |      |      |                                                                                                    |      |      |    |
|                                                                                                    | **** | ~400 | 00 lin                                                                                                    | es o | f VH | DI |

LabVIEW FPGA vs. VHDL

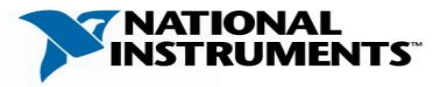

#### LabVIEW Environment Basics

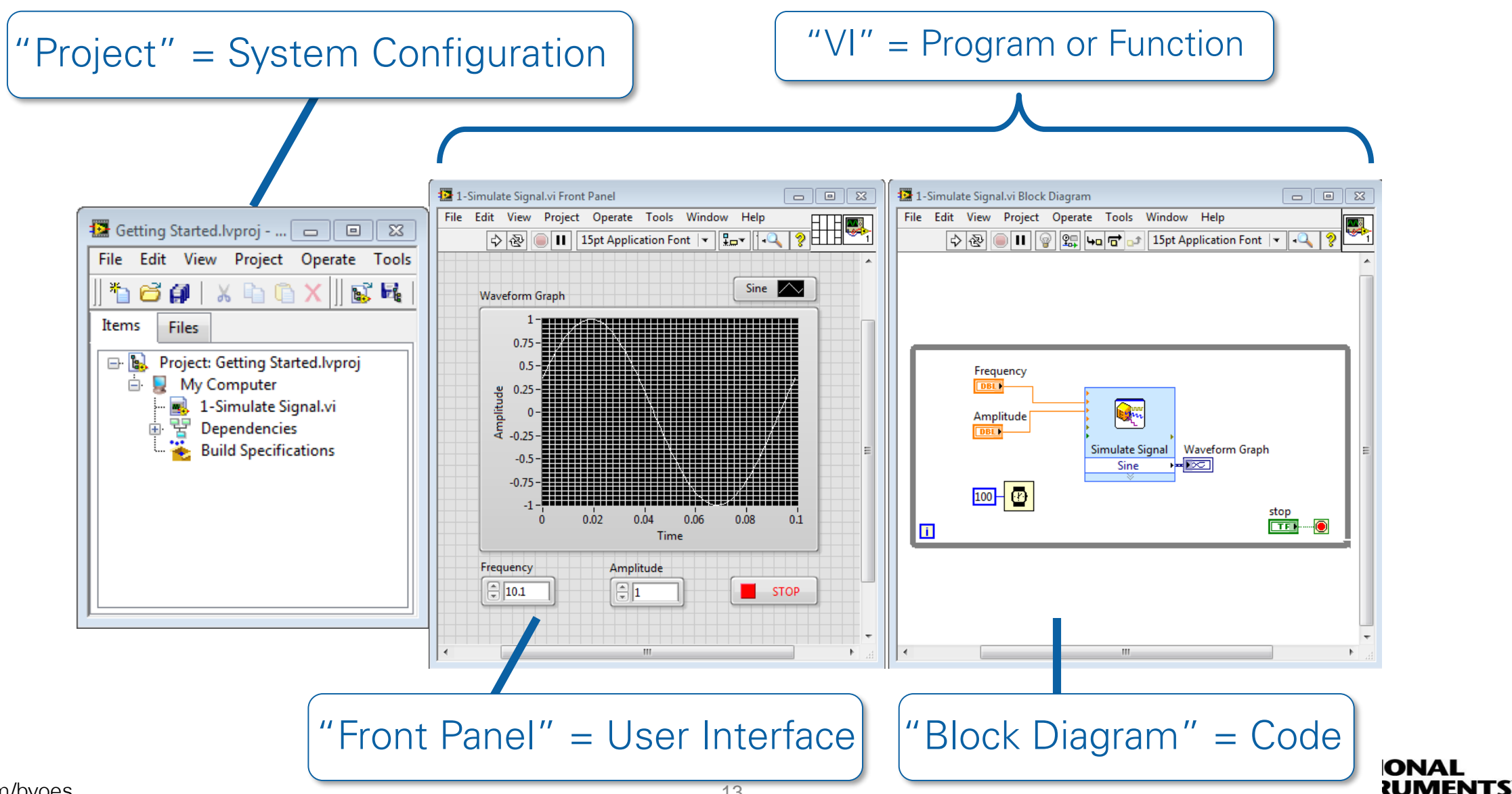

ni.com/byoes

# Embedded systems – LabVIEW FPGA

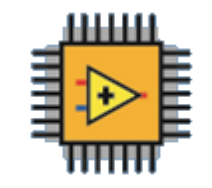

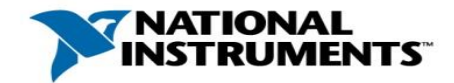

#### Field-Programmable Gate Array (FPGA)

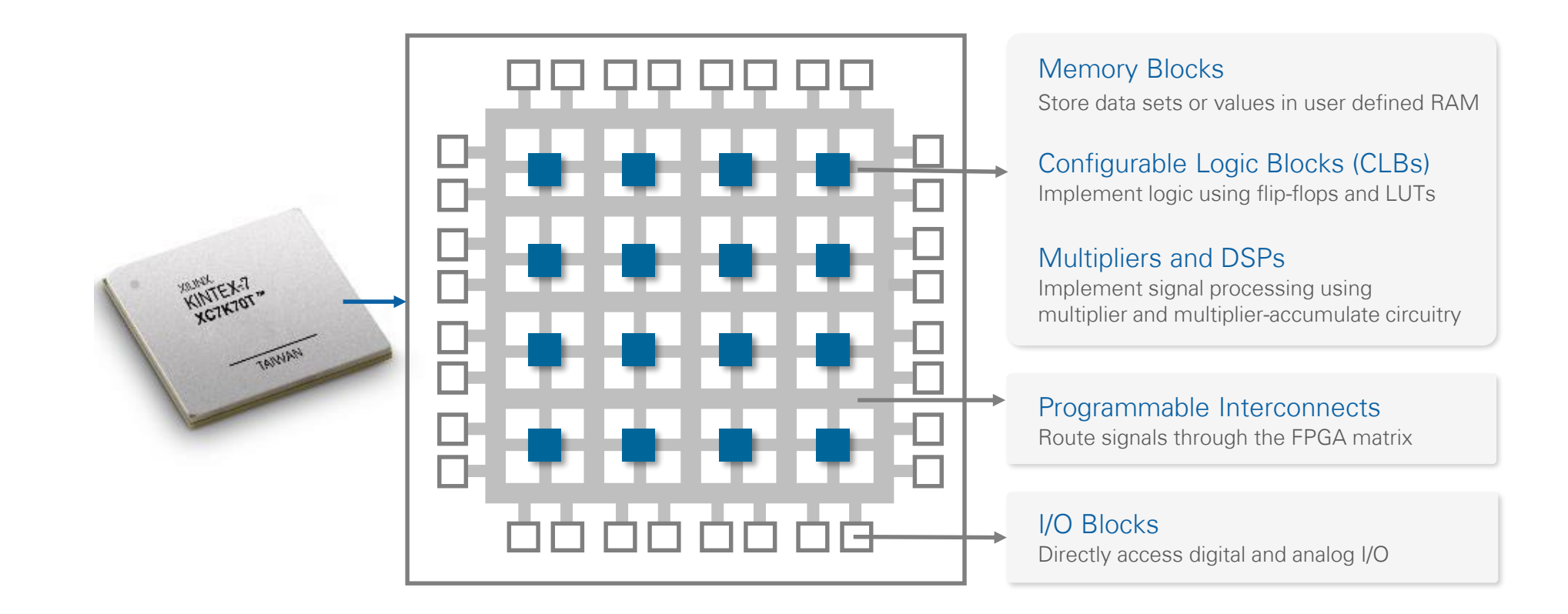

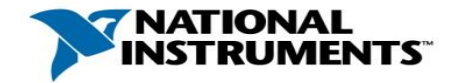

#### FPGAs Are Dataflow Systems

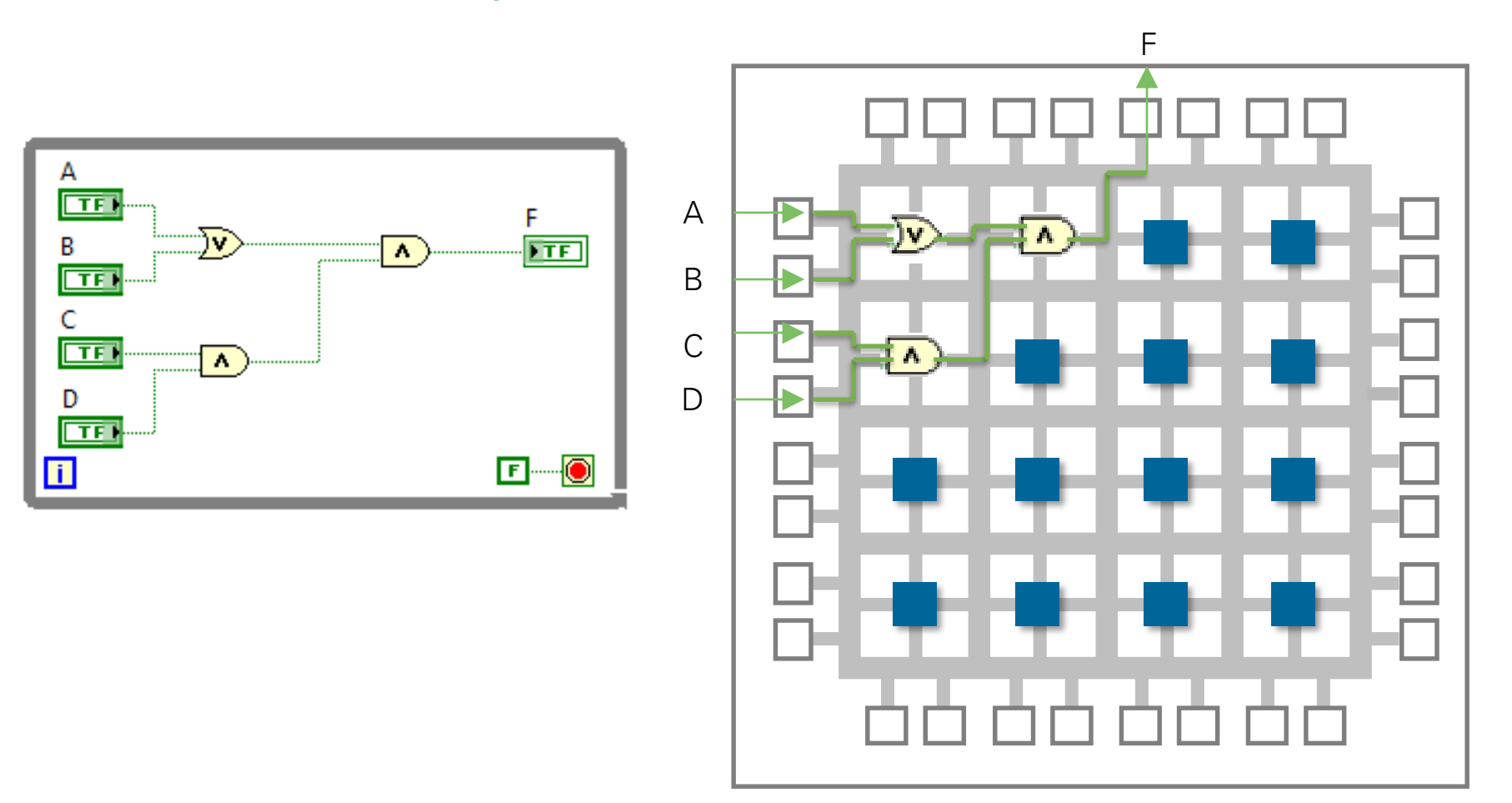

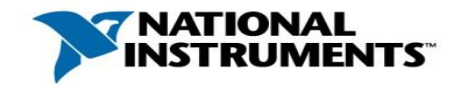

### Parallel Processing

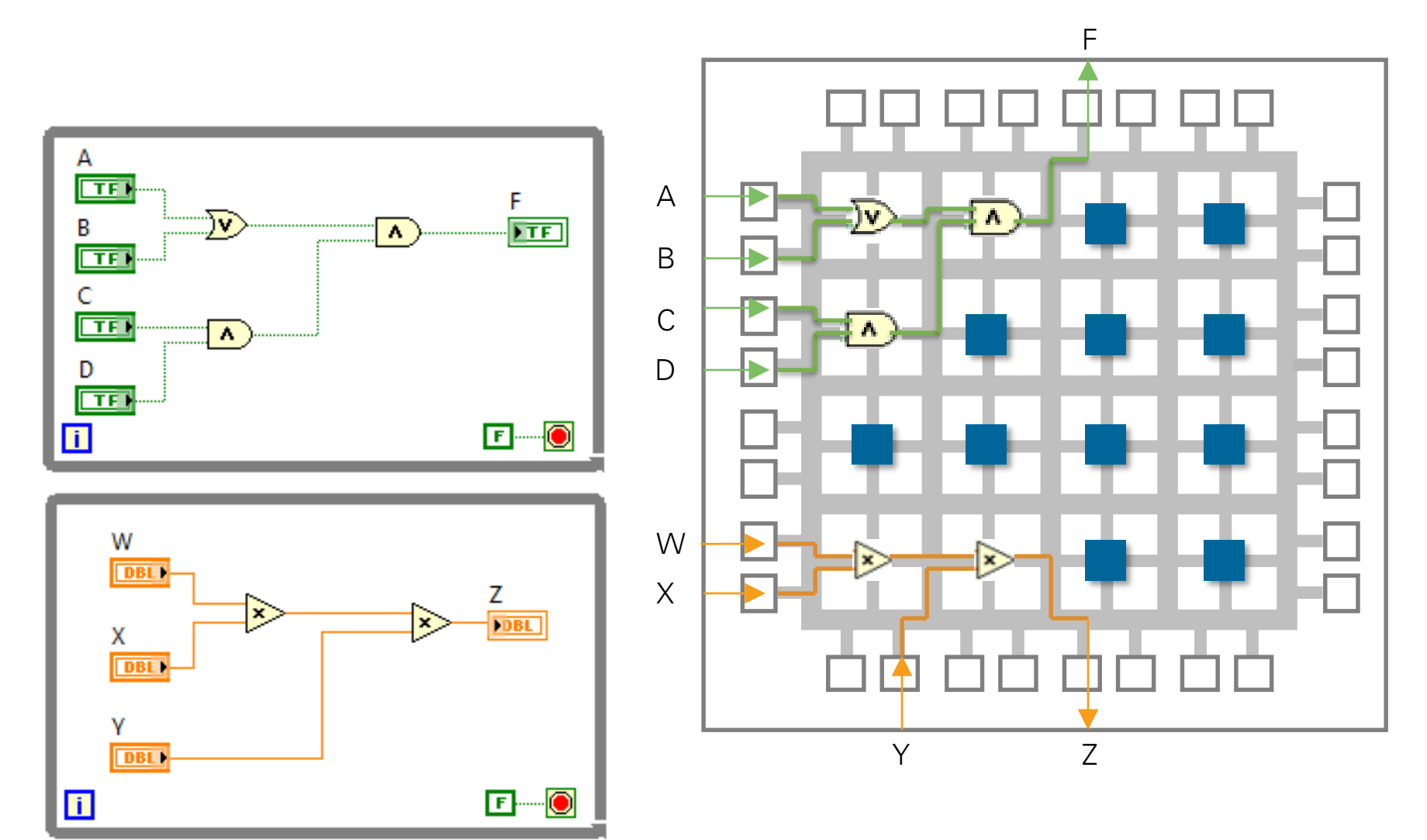

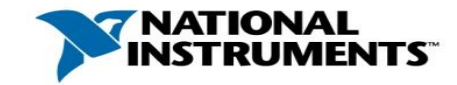

#### LabVIEW FPGA

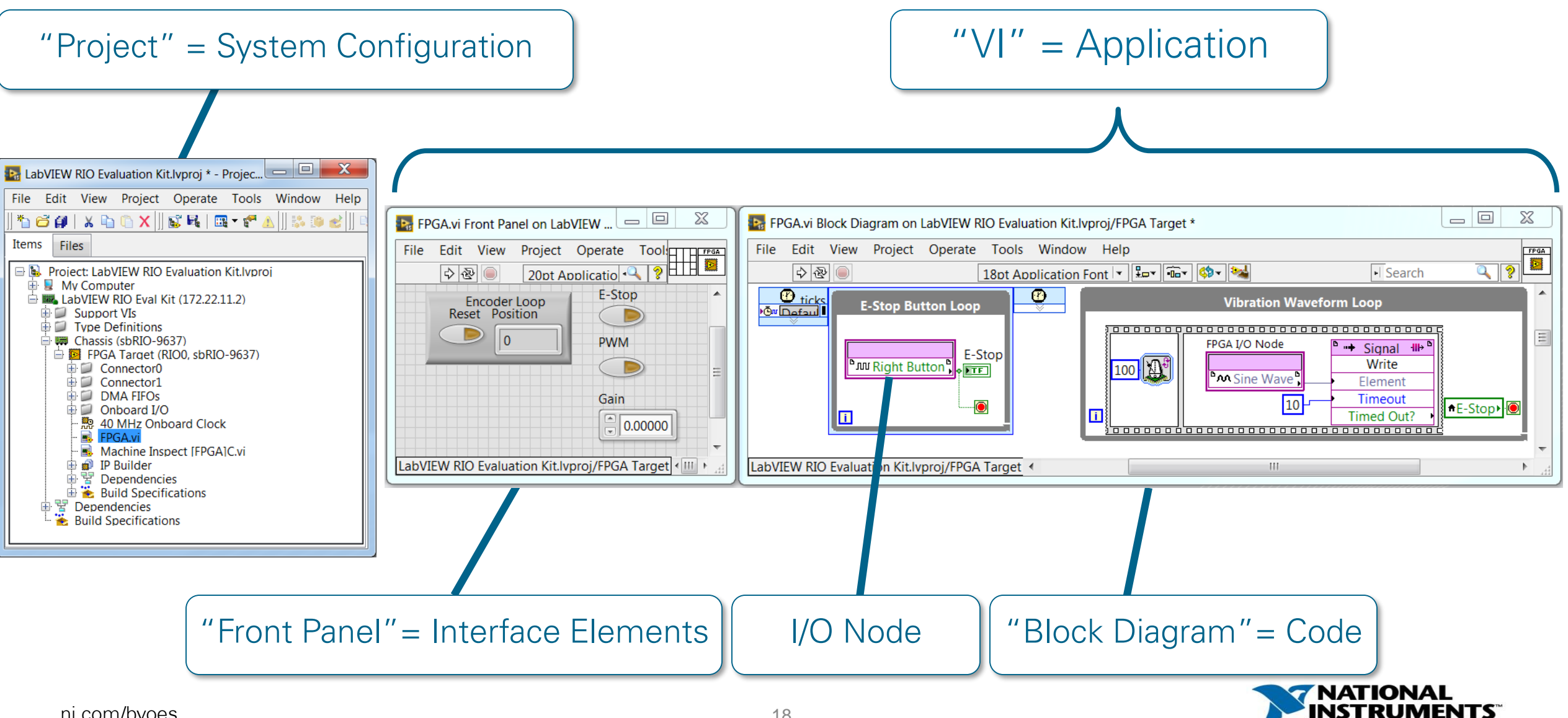

# LabVIEW FPGA vs. VHDL: Blink an LED VHDL Implementation

| begin                                                                                                    |                                   |
|----------------------------------------------------------------------------------------------------|-----------------------------------|
| LED <= LED_local;                                                                                                    | Physical wire connection to "LED" |
| <pre>process (CLK_50MHZ) begin     if rising_edge(CLK_50MHZ) then         if ToggleLED then             LED_local &lt;= not LED_local;         end if;     end if; end process;</pre>                                                                                                    |                                   |
| <pre>CounterProc: process (CLK_50MHZ) begin     if rising_edge(CLK_50MHZ) then         if CounterValue = kCounterTC then             CounterValue &lt;= (others =&gt; '0');         ToggleLED &lt;= true;         else             CounterValue &lt;= CounterValue + 1;         ToggleLED &lt;= false;         end if;     end if; end process CounterProc;</pre> |                                   |
| end rtl;                                                                                                    |                                   |

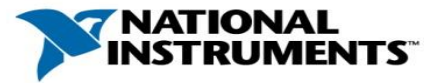

# LabVIEW FPGA vs. VHDL: Blink an LED VHDL Implementation

| begin                                                                                                    |                                                                                                    |
|----------------------------------------------------------------------------------------------------|----------------------------------------------------------------------------------------------------|
| <pre>LED &lt;= LED_local;</pre>                                                                                                    | Physical wire connection to "LED"                                                                                         |
| <pre>process (CLK_50MHZ) begin   if rising_edge(CLK_50MHZ) then       if ToggleLED then        LED_local &lt;= not LED_local;       end if;   end if; end process;</pre>                                                                                                    | Toggle the physical LED when<br>internal timing signal "ToggleLED"<br>is true. Executes every tick of the<br>50Mhz clock. |
| <pre>CounterProc: process (CLK_50MHZ) begin     if rising_edge(CLK_50MHZ) then         if CounterValue = kCounterTC then         CounterValue &lt;= (others =&gt; '0');         ToggleLED &lt;= true;         else         CounterValue &lt;= CounterValue + 1;         ToggleLED &lt;= false;         end if;     end if; end process CounterProc;</pre> |                                                                                                    |
| end rtl;                                                                                                    |                                                                                                    |

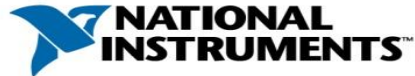

# LabVIEW FPGA vs. VHDL: Blink an LED VHDL Implementation

| begin                                                                                                    |                                                                                                    |
|----------------------------------------------------------------------------------------------------|----------------------------------------------------------------------------------------------------|
| <pre>LED &lt;= LED_local;</pre>                                                                                                    | Physical wire connection to "LED"                                                                                                    |
| <pre>process (CLK_50MHZ) begin   if rising_edge(CLK_50MHZ) then       if ToggleLED then         LED_local &lt;= not LED_local;       end if;    end if; end process;</pre>                                                                                                    | Toggle the physical LED when<br>internal timing signal "ToggleLED"<br>is true. Executes every tick of the<br>50Mhz clock.                            |
| <pre>CounterProc: process (CLK_50MHZ) begin   if rising_edge(CLK_50MHZ) then     if CounterValue = kCounterTC then         CounterValue &lt;= (others =&gt; '0');         ToggleLED &lt;= true;     else         CounterValue &lt;= CounterValue + 1;         ToggleLED &lt;= false;     end if;     end if; end process CounterProc;</pre> | Counter establishes the timing of<br>the "ToggleLED" signal. Goes<br>"true" when the counter reaches<br>50,000,000 (1 second) and resets<br>counter. |
| end rtl;                                                                                                    |                                                                                                    |

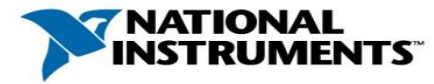

#### LabVIEW FPGA vs. VHDL: Blink an LED LabVIEW Implementation

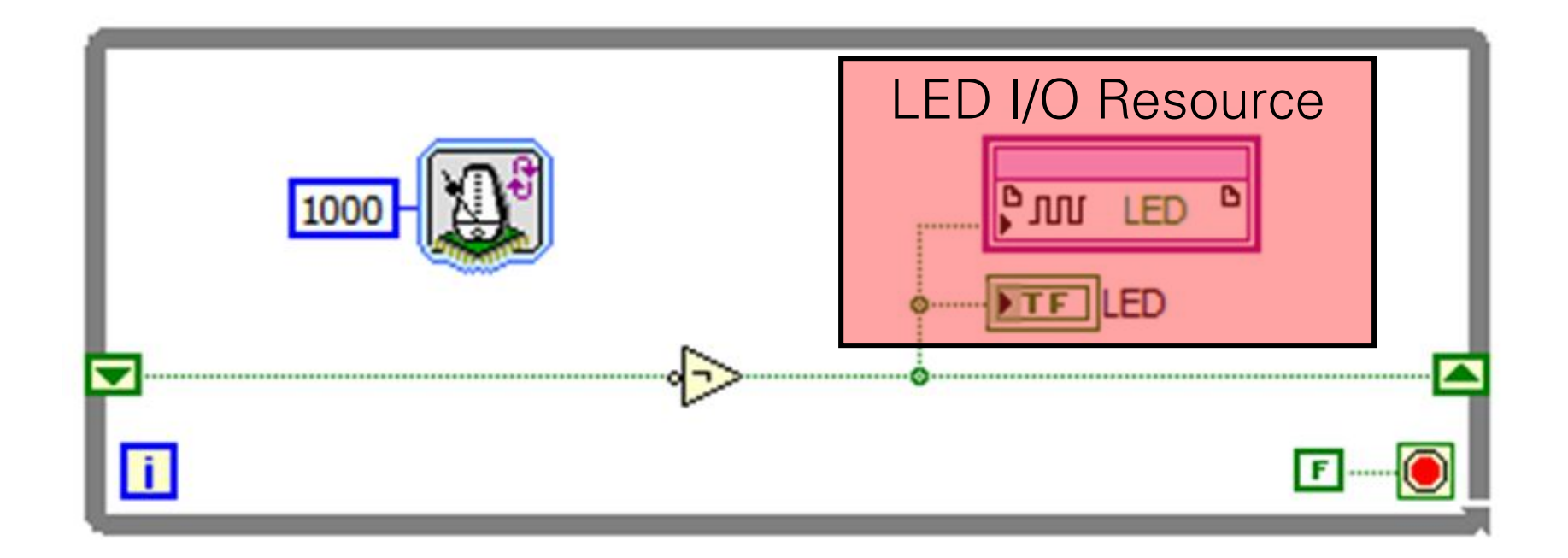

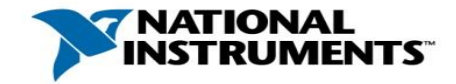

#### LabVIEW FPGA vs. VHDL: Blink an LED LabVIEW Implementation

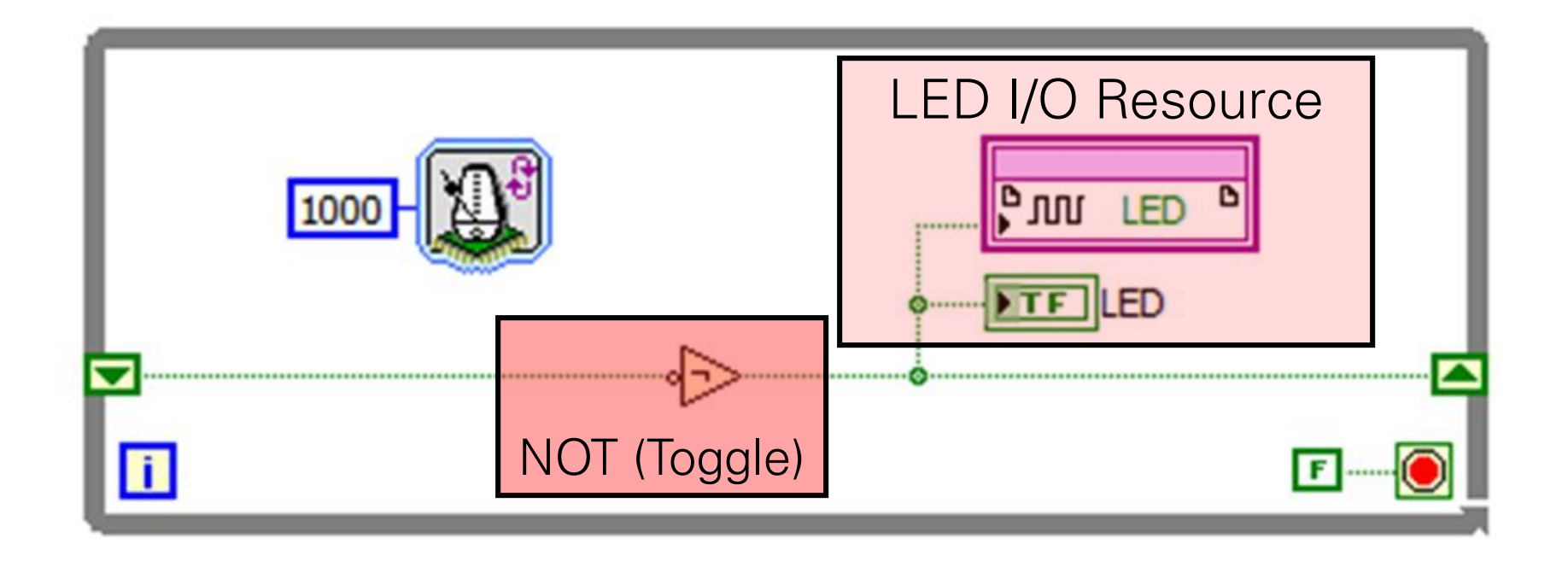

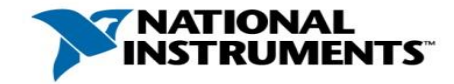

#### LabVIEW FPGA vs. VHDL: Blink an LED LabVIEW Implementation

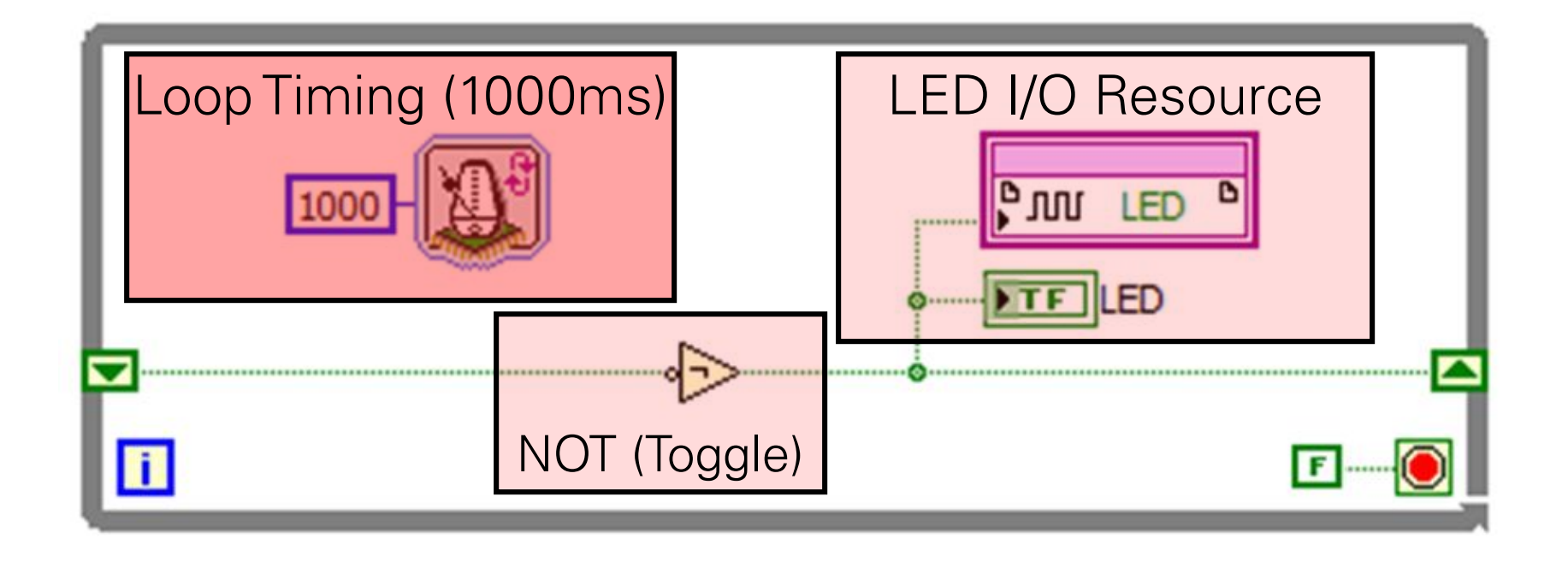

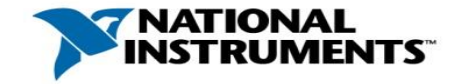

### Why Are FPGAs Useful?

• *True Parallelism* – Provides parallel tasks and pipelining

- *High Reliability* Designs become a custom circuit
- High Determinism Runs algorithms at deterministic rates down to 25 ns (faster in many cases)
- *Reconfigurable* Create new and alter existing task-specific personalities

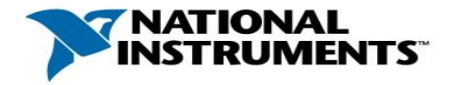

### Parallel Processing

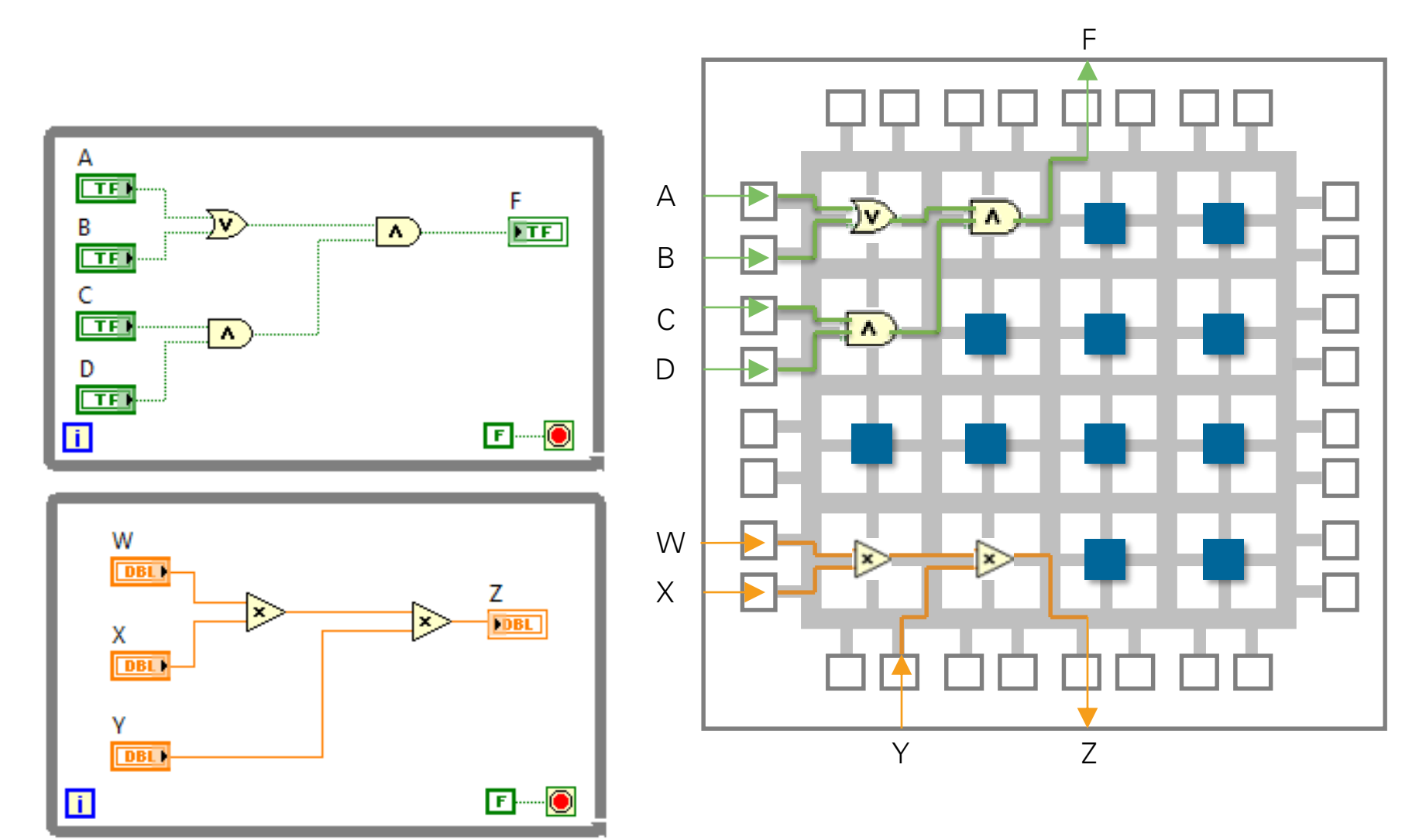

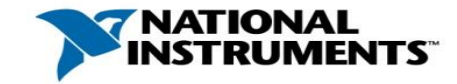

### High Reliability and Determinism

#### Decision Making in Software

Multiple Software Layers

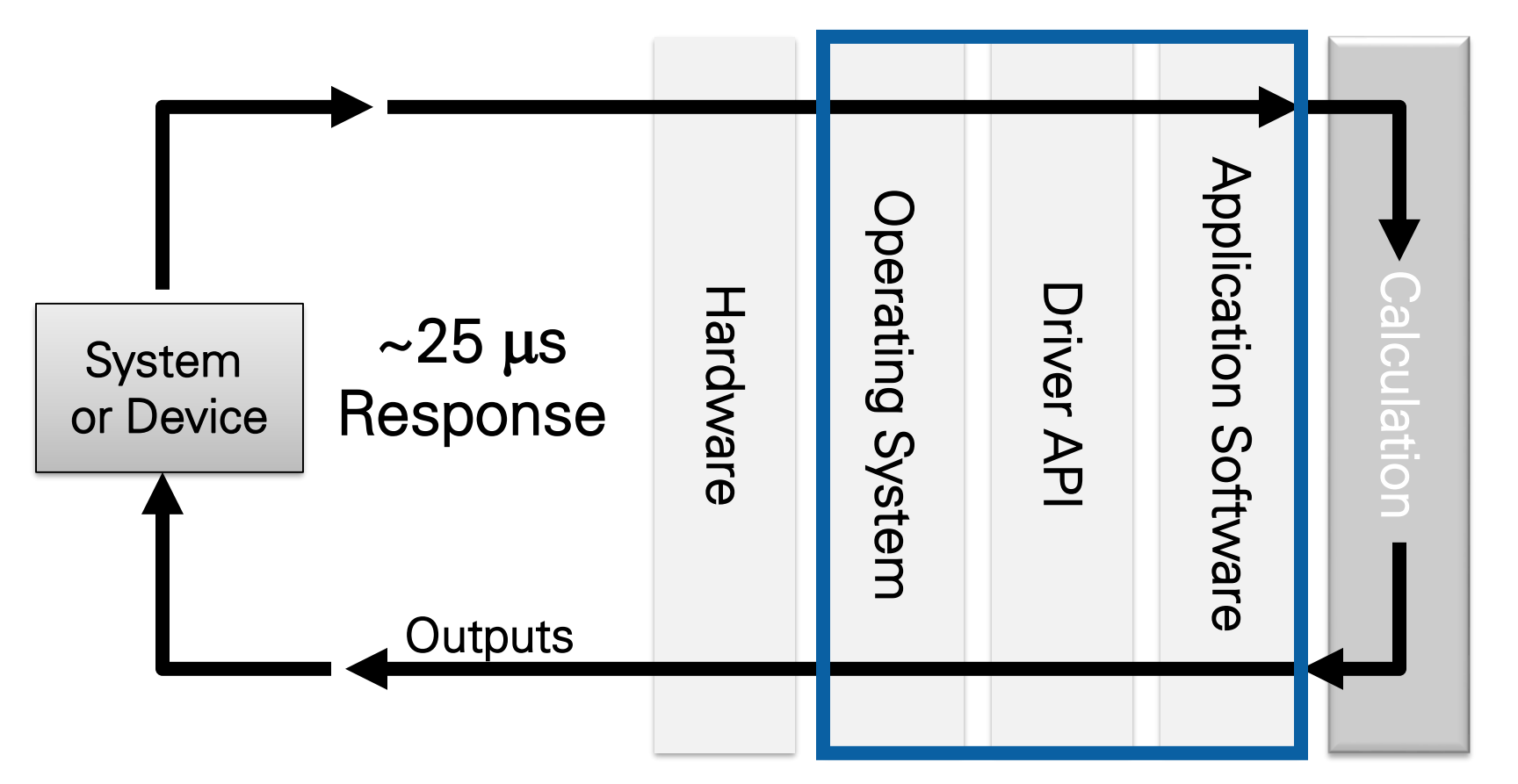

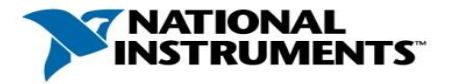

High Reliability and Determinism

#### Decision Making in Hardware

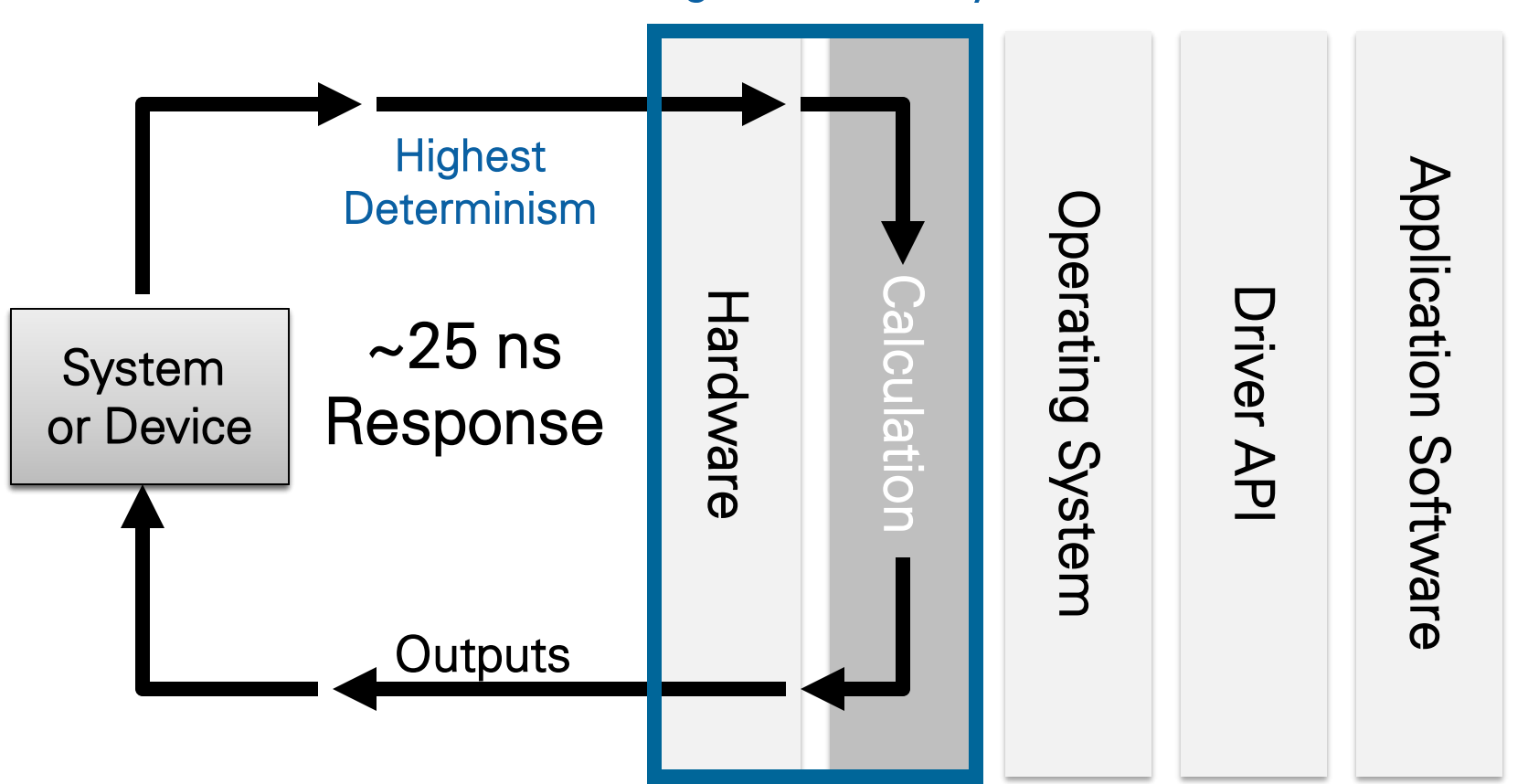

**Highest Reliability** 

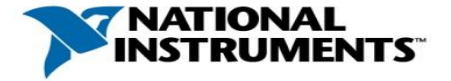

#### Reconfigurable

- Enables rapid development iterations
- Reduces overall design cost, taking NRE into account
- Decreases long-term maintenance

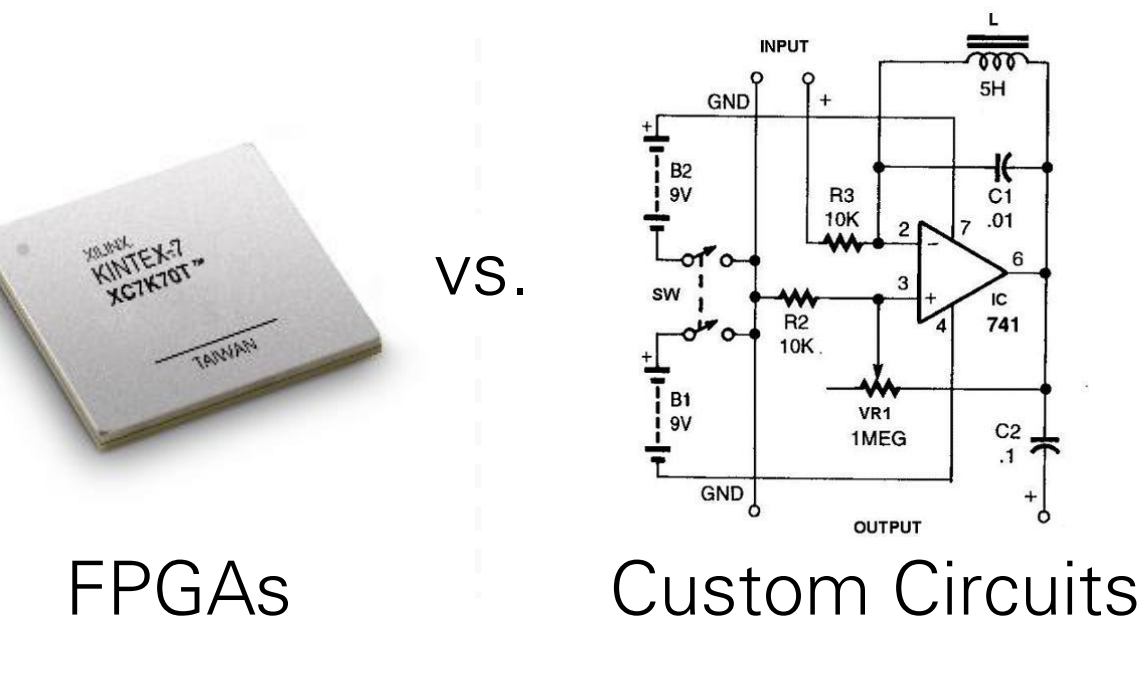

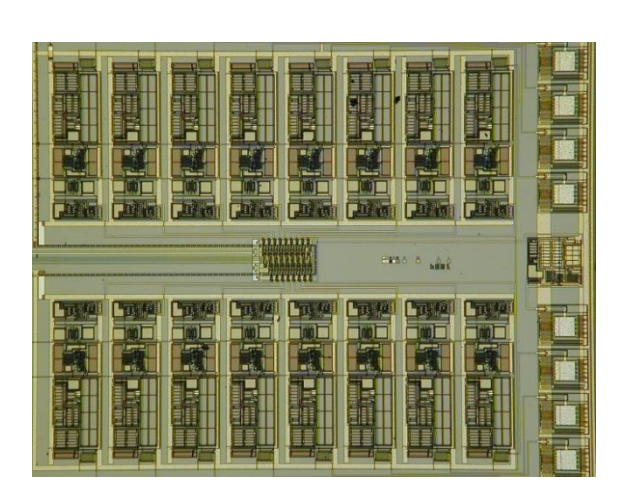

**ASICs** 

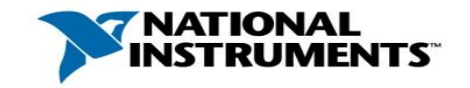

000 5H

C1

741

C2

.1

# Common application target

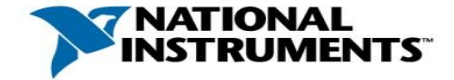

# **Common Applications**

- High-speed control
- Custom data acquisition
- Digital communication protocols
- Inline signal processing

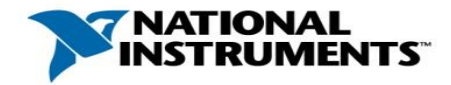

### **High-Speed Control**

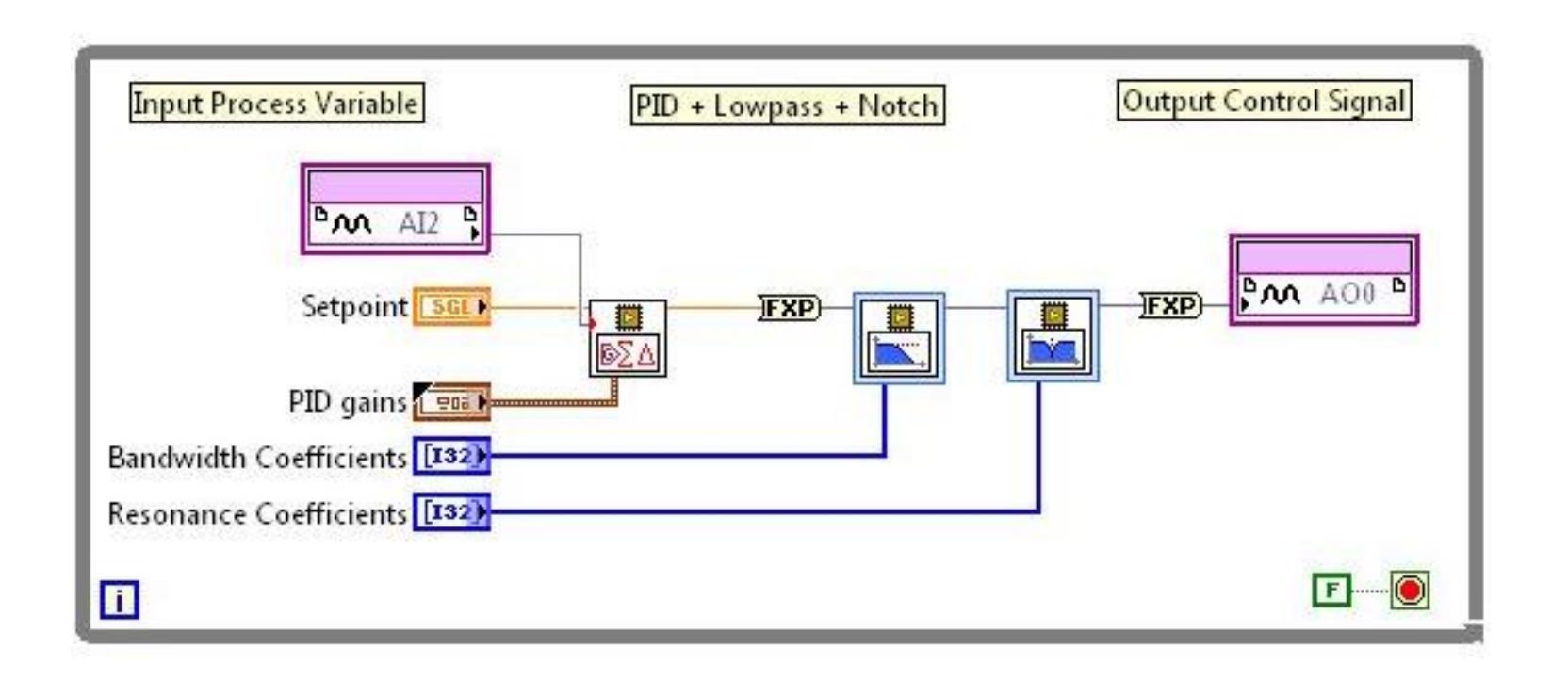

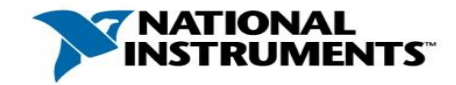

# Custom Triggered Analog Input

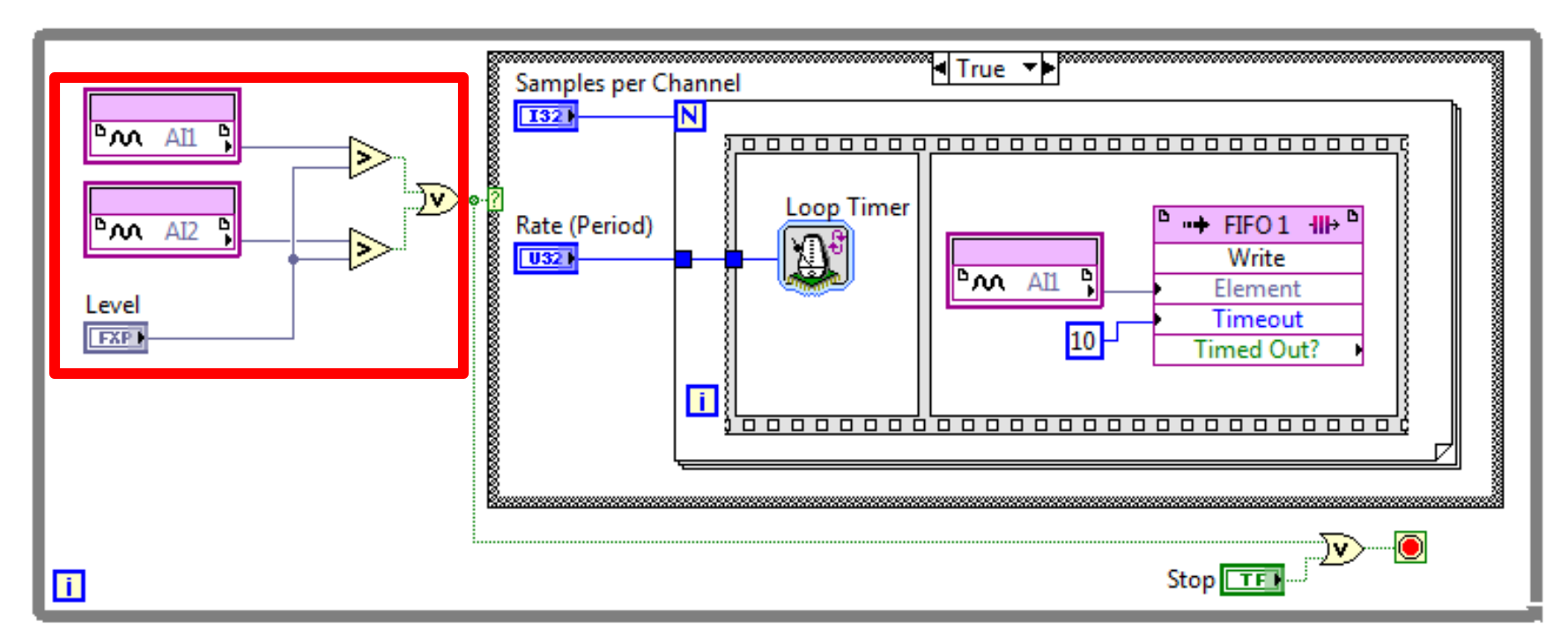

- Custom timing & synchronization
- Multi-rate sampling
- Custom counters
- Flexible PWM
- Flexible encoder interface

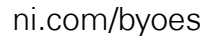

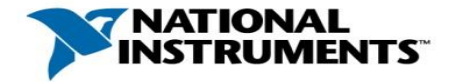

### **Digital Communication Protocol APIs**

Communications Protocols Palette: SPI/I2C

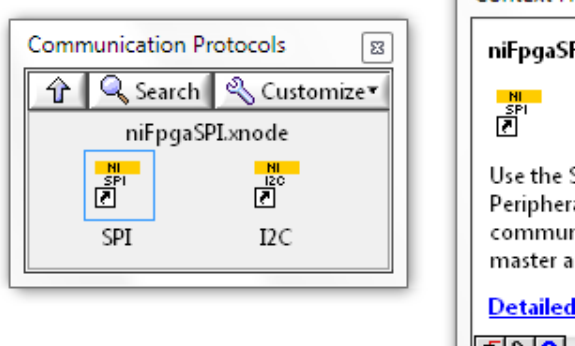

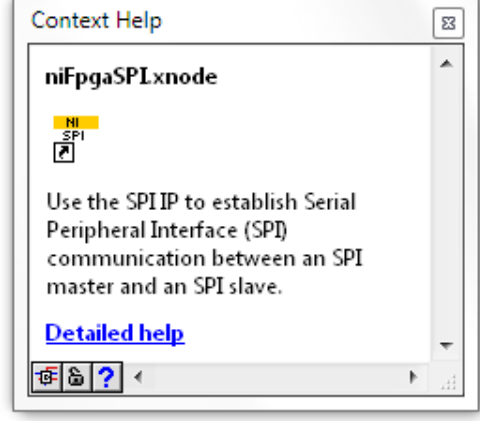

Serial:

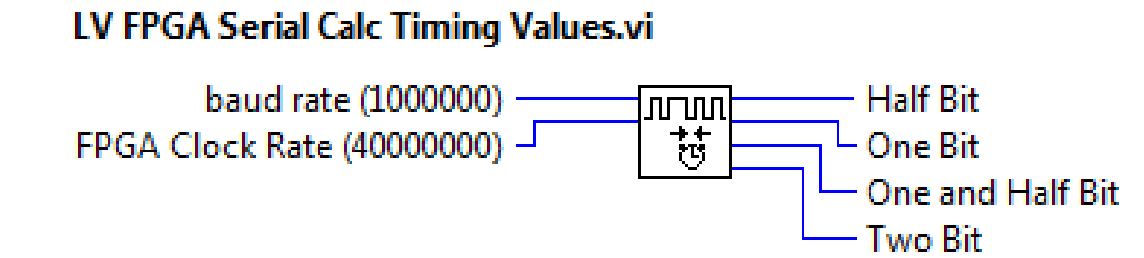

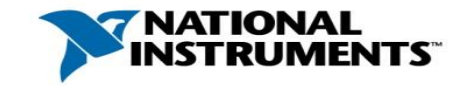

#### Inline Signal Processing and Data Reduction

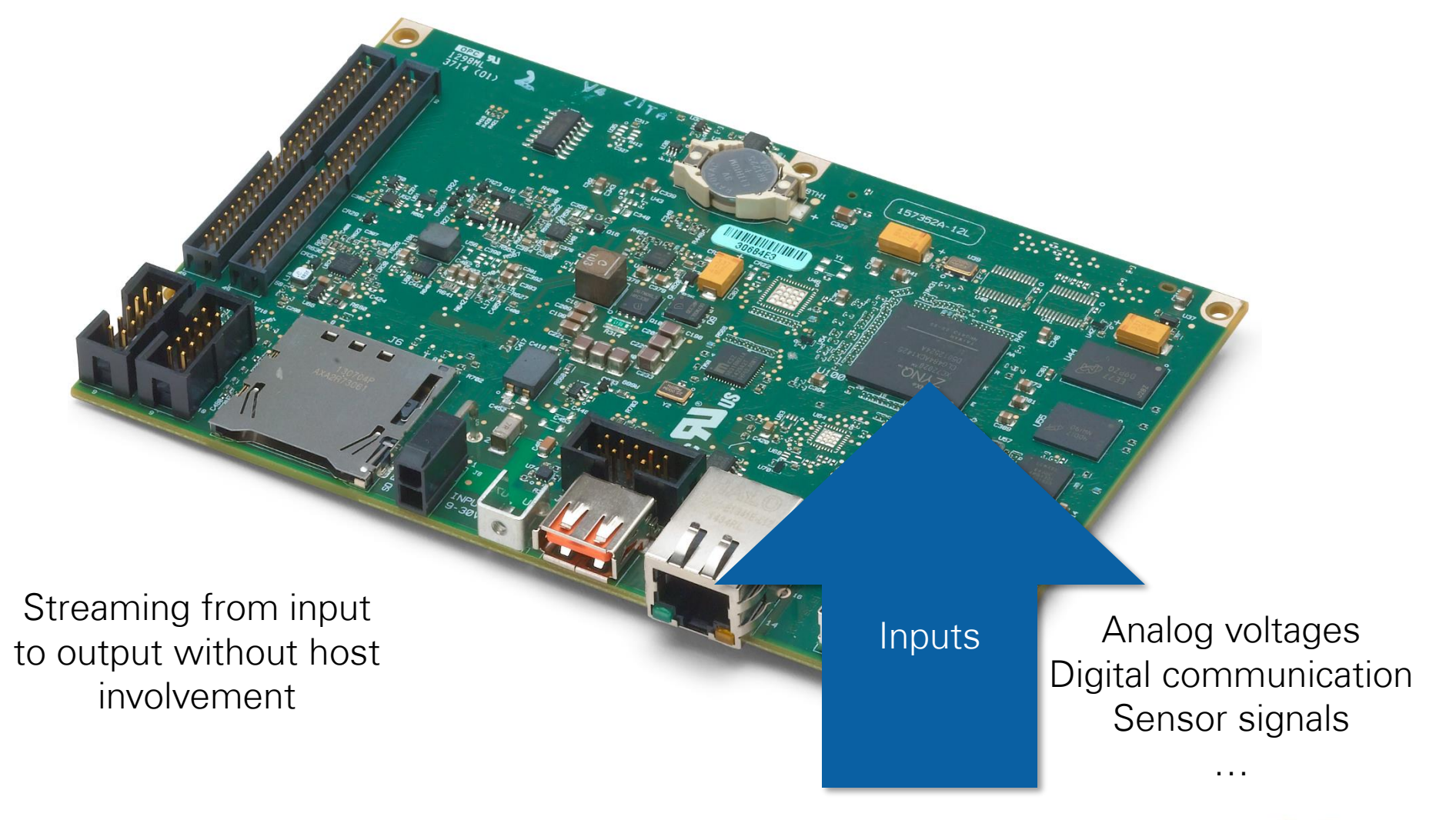

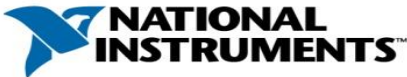

#### Inline Signal Processing and Data Reduction

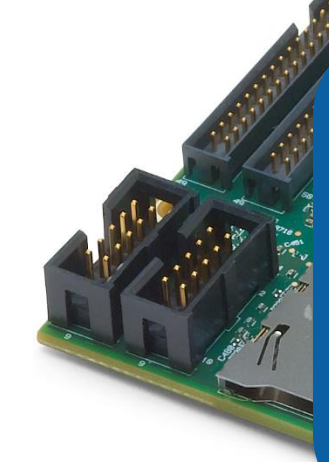

FPGA Processing Encoding/decoding Filtering/averaging Modulation/demod Decimation Stream processing

. . .

Streaming from input to output without host involvement DMA preprocessed data to Processor: Save to file, additional analysis, Transfer over network

Data <u>Tr</u>ansfer

Outputs

Analog voltages Digital communication Motor/actuator drives

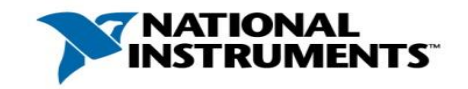

ni.com/byoes

### Data Transfer : I/O $\leftarrow \rightarrow$ FPGA

- FPGA I/O Nodes acquire and generate data
- Directly connected to I/O pins
- Data rates are defined by the AIO/DIO modules
- FPGA acquires one data point per loop iteration
- Can rename channels to be application-specific

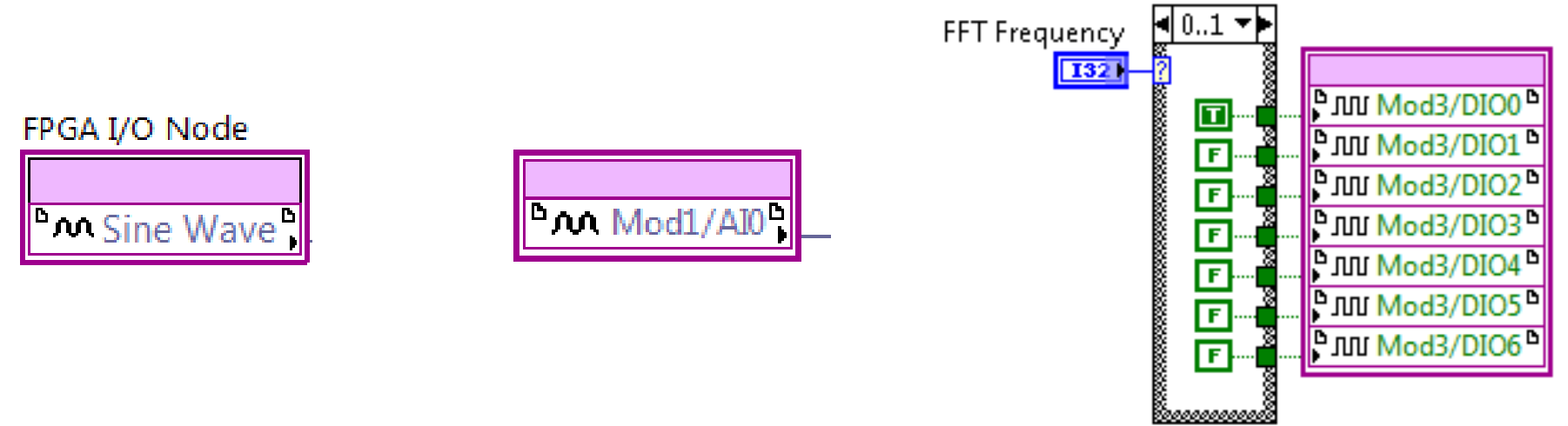

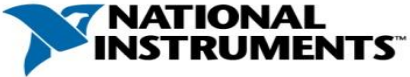

#### $FPGA \leftarrow \rightarrow RT: FPGA Read/Write Controls$

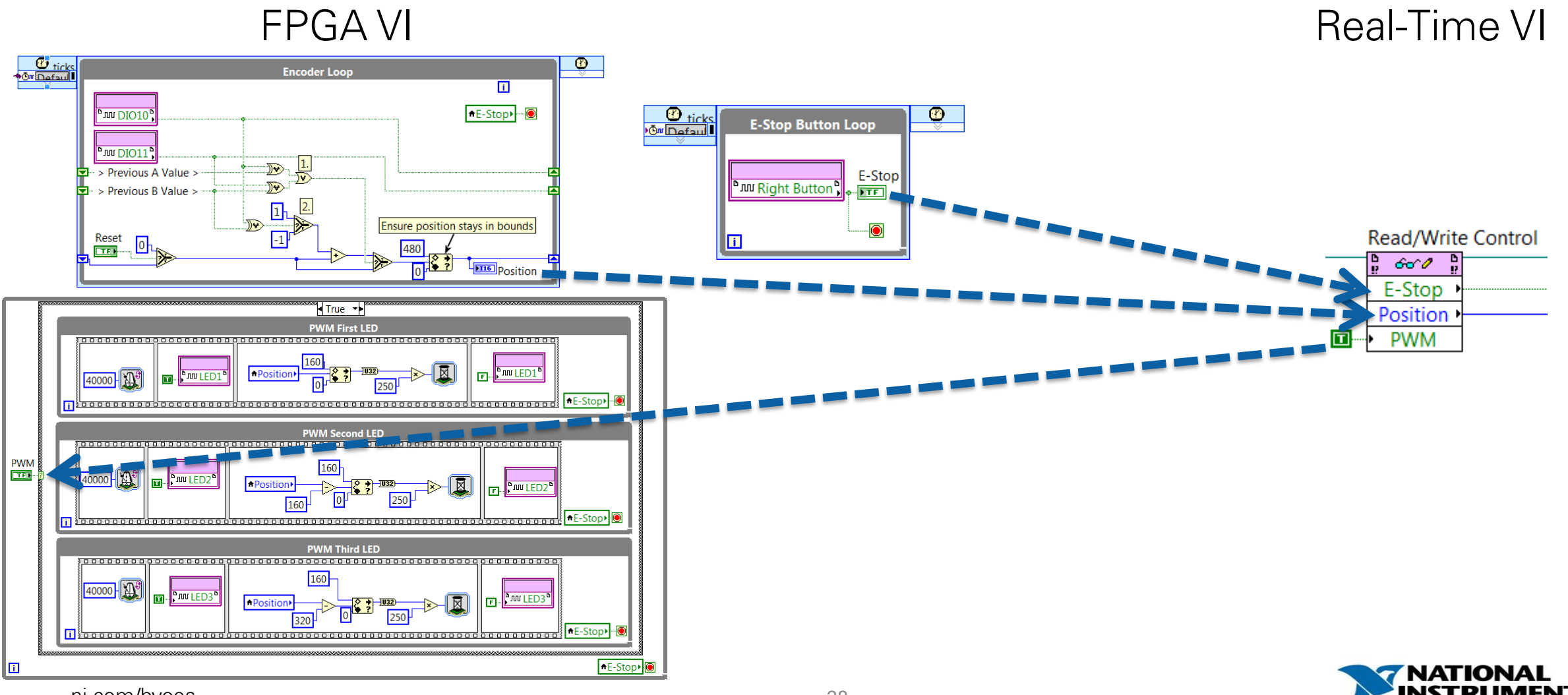

ni.com/byoes

### FPGA ←→ RT: Direct Memory Access (DMA) FIFOs

- DMA FIFOs are an efficient mechanism for streaming data to/from the FPGA to/from a Real-Time or Windows Processor
- RIO hardware targets have between 3 to 16 dedicated DMA channels, depending on the FPGA
- Target-Scoped FIFOs can transfer data between different portions of an FPGA VI or between VIs on an FPGA Target

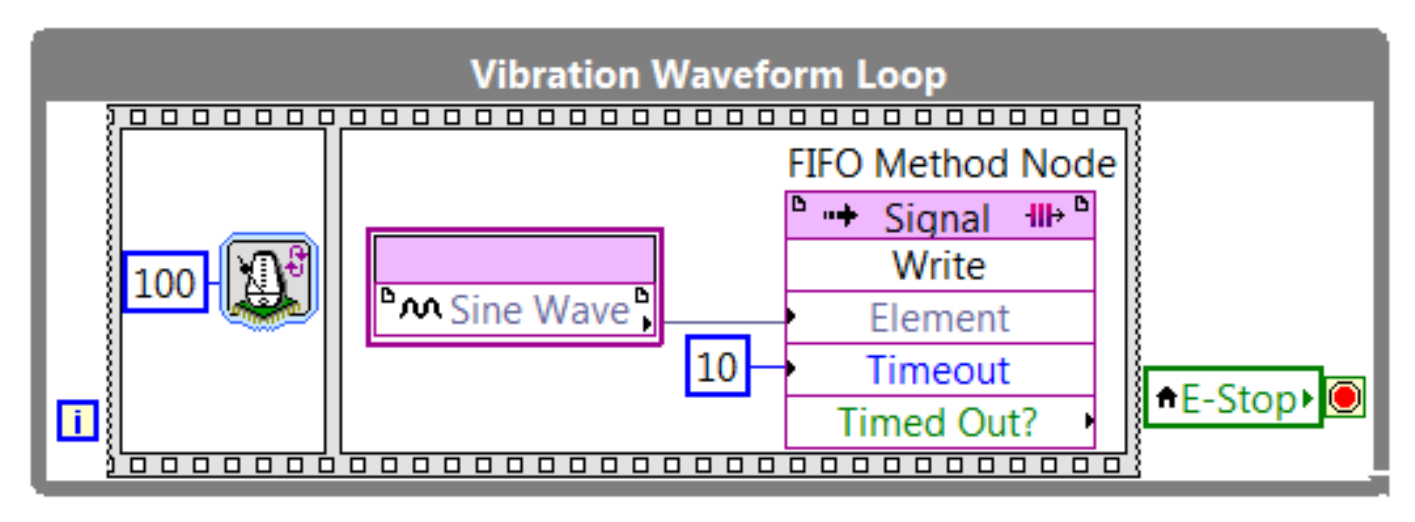

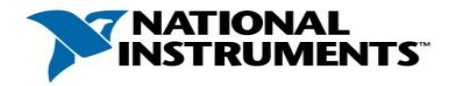

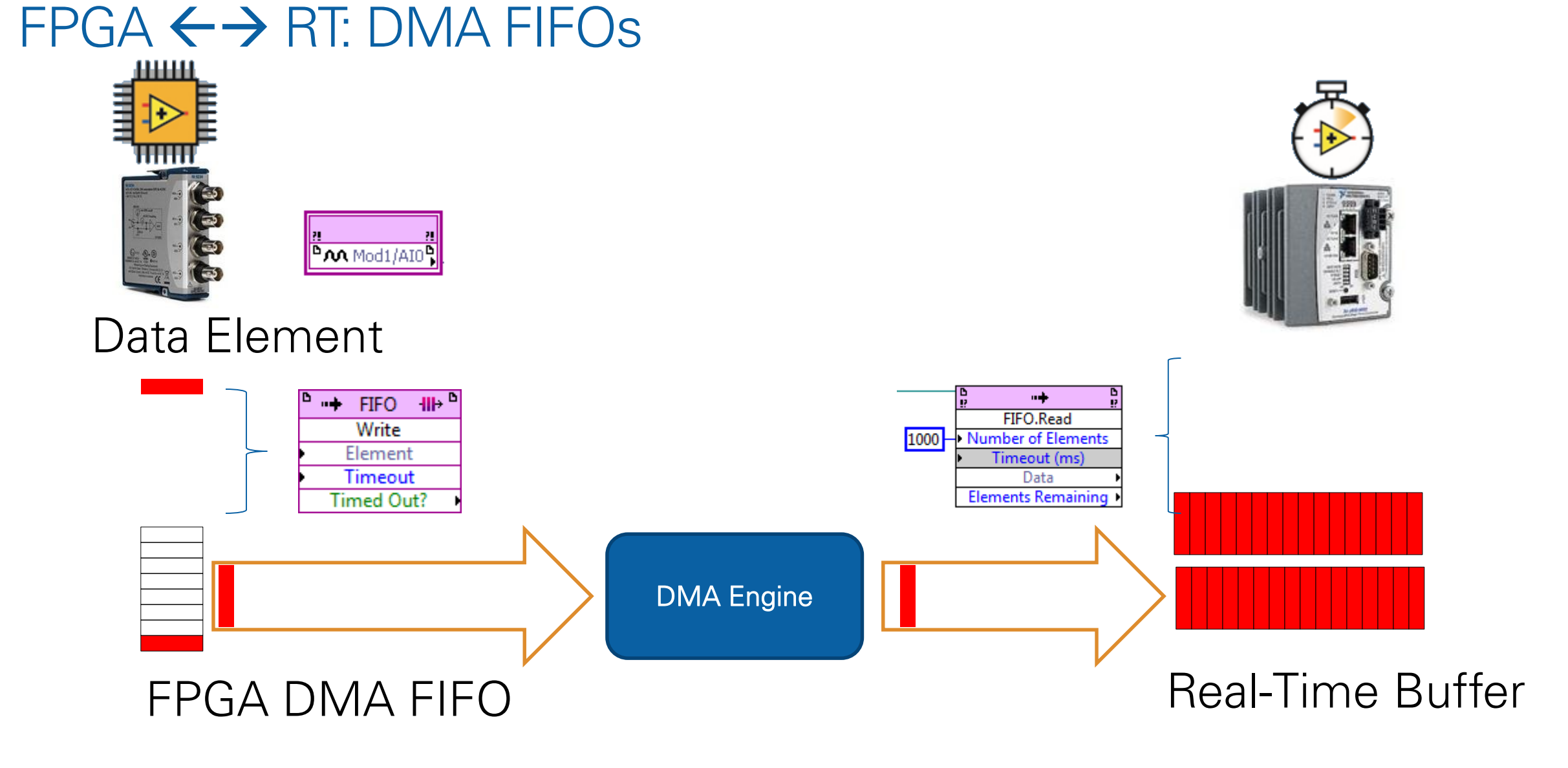

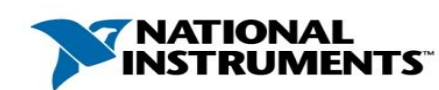

# Clocking

#### Process event, and registers

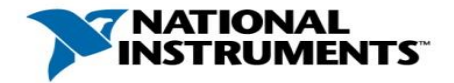

### Understanding Clocks and Hardware Concurrency

- A Timed Loop on FPGA runs at 40MHz by default, based on the Onboard Clock
- Kan and Clock
   Image: Second clock
   Image: Second clock
   Image: Second clock
   Image: Second clock
   Image: Second clock
   Image: Second clock
   Image: Second clock
   Image: Second clock
   Image: Second clock
   Image: Second clock
   Image: Second clock
   Image: Second clock
   Image: Second clock
   Image: Second clock
   Image: Second clock
   Image: Second clock
   Image: Second clock
   Image: Second clock
   Image: Second clock
   Image: Second clock
   Image: Second clock
   Image: Second clock
   Image: Second clock
   Image: Second clock
   Image: Second clock
   Image: Second clock
   Image: Second clock
   Image: Second clock
   Image: Second clock
   Image: Second clock
   Image: Second clock
   Image: Second clock
   Image: Second clock
   Image: Second clock
   Image: Second clock
   Image: Second clock
   Image: Second clock
   Image: Second clock
   Image: Second clock
   Image: Second clock
   Image: Second clock
   Image: Second clock
   Image: Second clock
   Image: Second clock
   Image: Second clock
   Image: Second clock
   Image: Second clock
   Image: Second clock
   Image: Second clock
   Image: Second clock
   Image: Second clock
   Image: Second clock
   Image: Second clock
   Image: Second clock
   Image: Second clock
   Image: Second clock
   Image: Second clock
- A While Loop will execute at the rate specified in the Loop Timer function, either in ticks, ms, or µs.

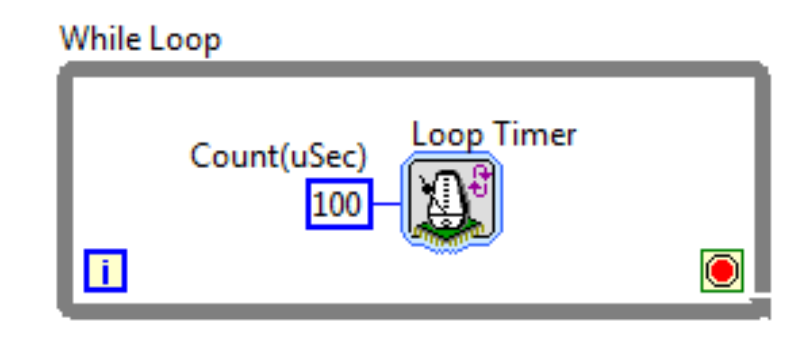

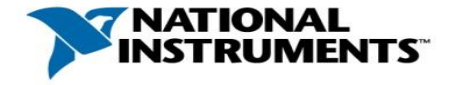

### Understanding Clocks and Hardware Concurrency

- The enable chain includes registers between each node that store values and execute at the rising edge of the clock
- A Timed Loop on FPGA is called a Single
   Cycle Timed Loop (SCTL)
  - Code executes in 1 clock cycle
  - Removes registers
  - Uses less resources
  - Not all functions are supported

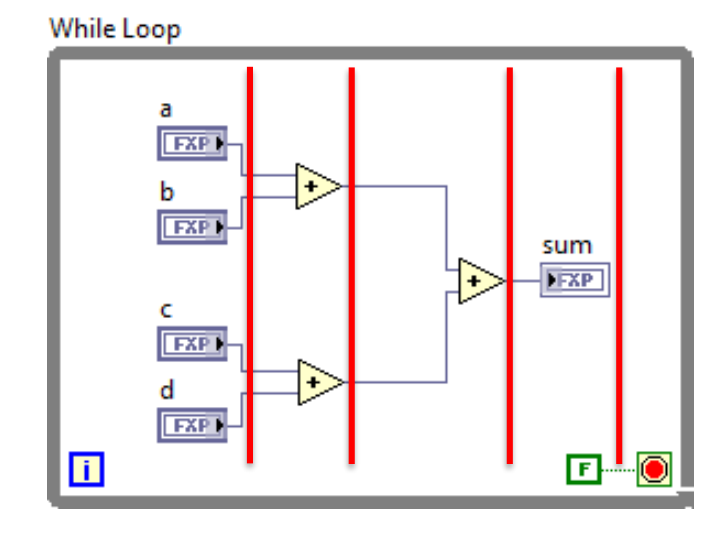

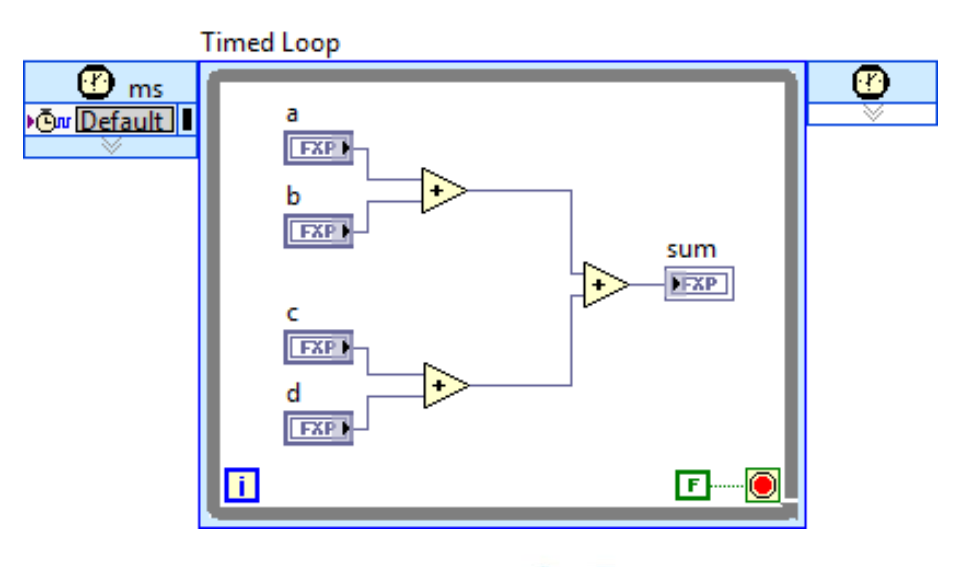

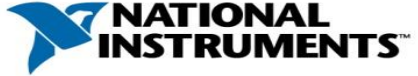

# LabVIEW design flow

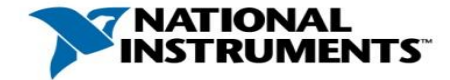

## Simplified FPGA Design Flow

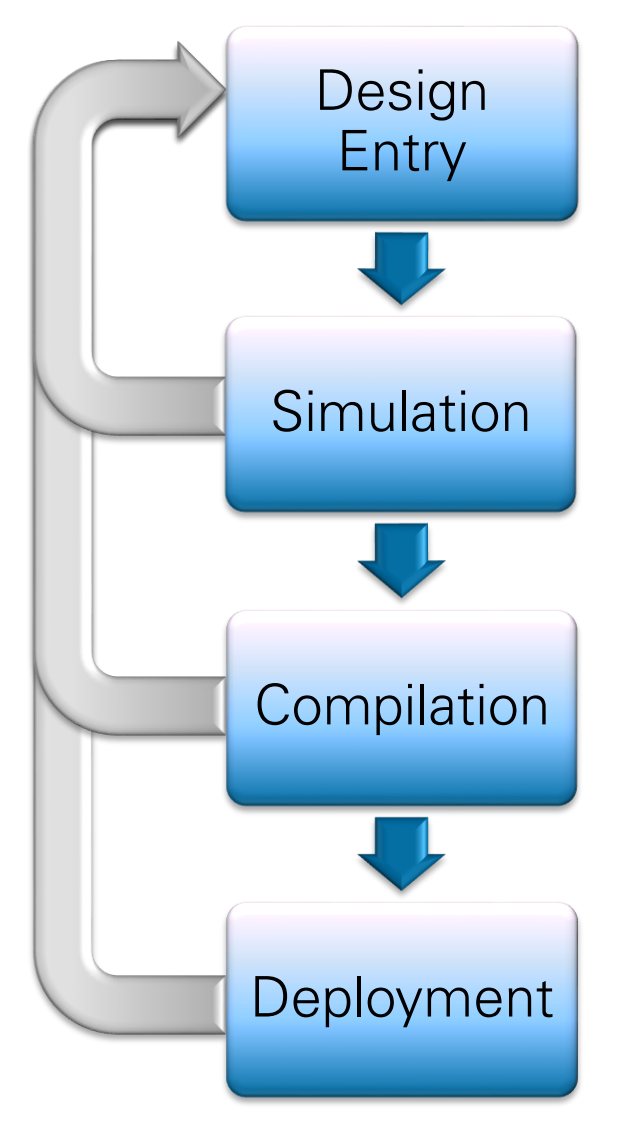

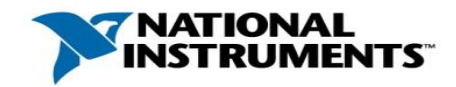

ni.com/byoes

### Simplified FPGA Design Flow

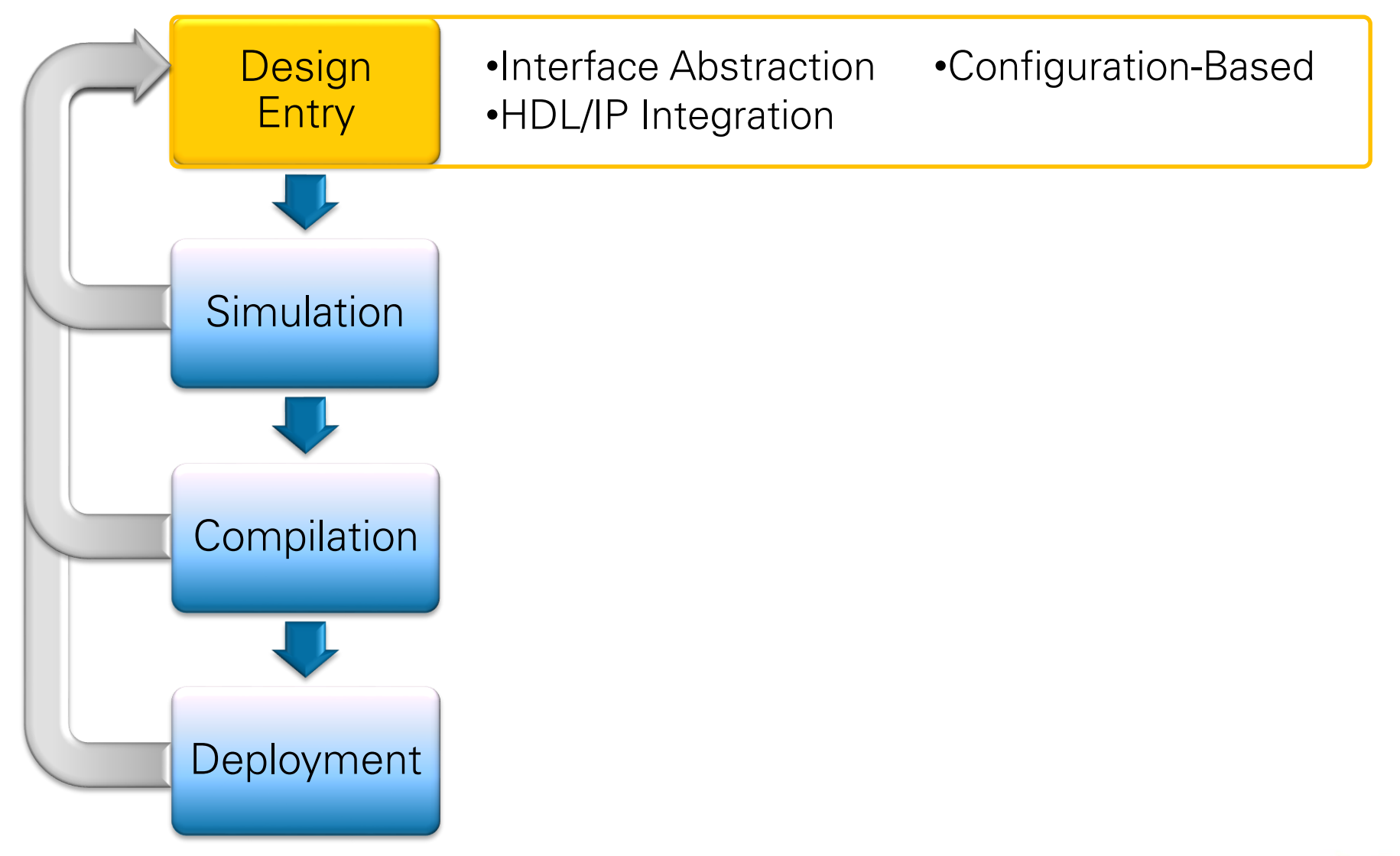

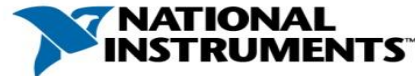

#### Interface Abstraction

- I/O Interfaces to NI and 3<sup>rd</sup> party I/O modules, custom daughtercards
- Built-in DMA FIFO and memory interfaces

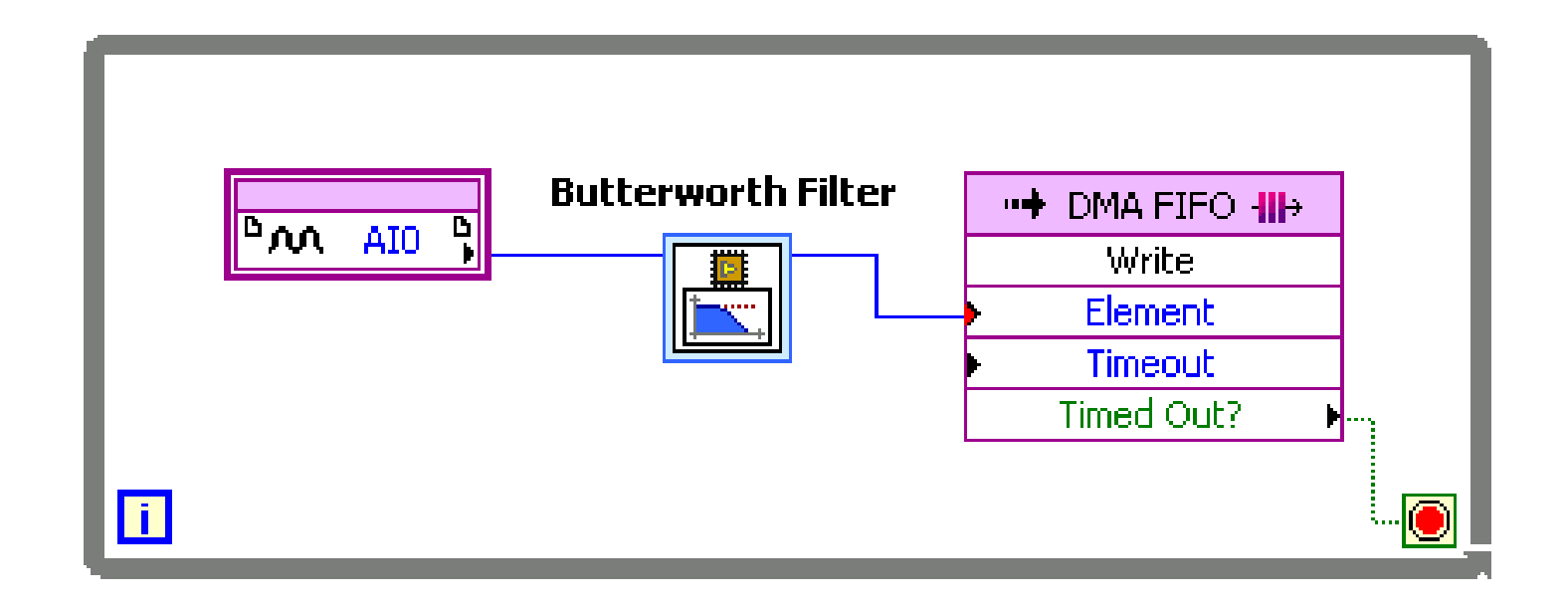

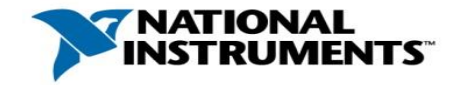

### **Configuration-Based Design**

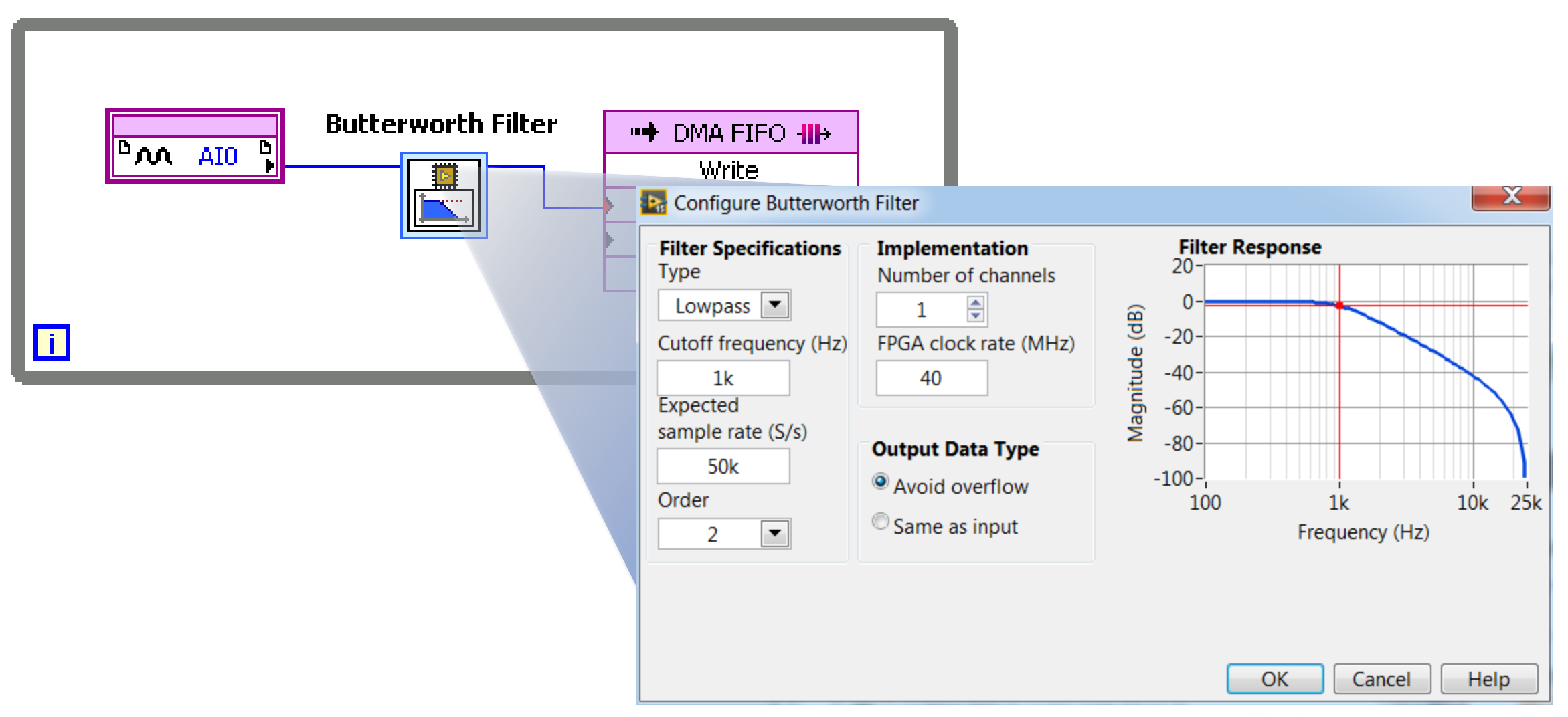

![](_page_47_Picture_2.jpeg)

### Reuse of Existing HDL Algorithms

- Use LabVIEW as the glue of your application
- Leverage existing digital design team expertise
- Similar to calling a shared library in LabVIEW on Windows or Real-Time

![](_page_48_Figure_4.jpeg)

![](_page_48_Picture_5.jpeg)

## Simplified FPGA Design Flow

![](_page_49_Figure_1.jpeg)

![](_page_49_Picture_2.jpeg)

#### Be More Productive with LabVIEW FPGA Verify Faster

#### Verify Code using Simulated I/O

Use the **Desktop Execution Node** to verify code by developing test benches using simulated or file generated I/O

#### Verify Signal Timing with Waveform Probe

Use the **Digital Waveform Probe** to probe your signals relative to one another and view history

*Debug with Standard LabVIEW Features in Simulation* Highlight execution, breakpoints, and stepping features

![](_page_50_Figure_6.jpeg)

![](_page_50_Figure_7.jpeg)

![](_page_50_Figure_8.jpeg)

![](_page_50_Picture_9.jpeg)

#### LabVIEW FPGA Desktop Execution Node

#### Unit Test

![](_page_51_Figure_2.jpeg)

Test Harness

![](_page_51_Figure_4.jpeg)

![](_page_51_Figure_5.jpeg)

![](_page_51_Picture_6.jpeg)

#### Interactive Front Panel "User Interface"

![](_page_52_Figure_1.jpeg)

![](_page_52_Picture_2.jpeg)

## Simplified FPGA Design Flow

![](_page_53_Figure_1.jpeg)

![](_page_53_Picture_3.jpeg)

#### **Compilation Process**

#### LabVIEW FPGA Code

#### Compile VHDL through Xilinx FP

#### FPGA Logic Implementation

![](_page_54_Figure_4.jpeg)

![](_page_54_Picture_5.jpeg)

### **Compilation Process**

![](_page_55_Figure_1.jpeg)

![](_page_55_Picture_2.jpeg)

#### **One-Click Deployment and Compilation**

| Period and Phase Measuren                                                                                                    | nent.l                                                                                                    |
|----------------------------------------------------------------------------------------------------|----------------------------------------------------------------------------------------------------|
| File Edit View Project C                                                                                                    | perate Tools Window                                                                                         |
| *h 🗃 🎒   X ĥ 🖺 🕽                                                                                                    | 🗙 🗍 🕵 尾   🏛 = 🚰                                                                                             |
| Items Files                                                                                                    |                                                                                                    |
| Project: Period and Ph<br>My Computer<br>readme.txt<br>FPGA Target (PC<br>Period and P<br>Period and P<br>Public P<br>Public P<br>Public P<br>Public P<br>Public P<br>Public P<br>Public P<br>Public P<br>Public P<br>Public P<br>Public P<br>Public P<br>Public P<br>Public P<br>Public P<br>Public P<br>Public P<br>Public P<br>Public P<br>P<br>Public P<br>Public P<br>Public P<br>Public P<br>Public P<br>Public P<br>P<br>Public P<br>Public P<br>P<br>Public P<br>P<br>Public P<br>Public P<br>Public P | CIe-7841R)<br>oard Clock<br>hase Measurement.vi<br>es<br>cations<br>d Phase Measurement<br>Build<br>Rebuild |
|                                                                                                    | Estimate Resource Usage<br>Check Signature<br>Generate Intermediate Files                                   |
| _                                                                                                    | Display Compilation Results                                                                                 |
| _                                                                                                    | Download                                                                                                    |
|                                                                                                    | Remove from Project                                                                                         |
|                                                                                                    | Properties                                                                                                  |

![](_page_56_Picture_2.jpeg)

![](_page_56_Picture_3.jpeg)

## Simplified FPGA Design Flow

![](_page_57_Figure_1.jpeg)

![](_page_57_Picture_2.jpeg)

![](_page_57_Picture_3.jpeg)

#### Integration with the Latest Hardware Products

![](_page_58_Figure_1.jpeg)

![](_page_58_Picture_2.jpeg)

#### NI System on Module

Core processing unit for an embedded system

![](_page_59_Picture_2.jpeg)

- Minimizes design time and risk
  - · Save time and risk with off-the-shelf hardware and software
  - Quickly prototype with off-the-shelf NI embedded targets and I/O
- Develop high-speed and advanced applications with an FPGA without HDL expertise
- Designed, tested, and validated for reliable deployments

![](_page_59_Picture_8.jpeg)

# Xilinx® Tools

#### IDE (ISE, VIVADO) and primitive functions

![](_page_60_Picture_2.jpeg)

![](_page_61_Picture_0.jpeg)

• NI provides some IP from LV FPGA like FFT, FIRs...

![](_page_61_Figure_2.jpeg)

![](_page_61_Picture_3.jpeg)

![](_page_61_Picture_4.jpeg)

### Third Party Simulation

- Used to create detailed models of timing and functional behavior of designs
- Xilinx ISIM is shipped with the Xilinx Tools
- ModelSim/Questa

| Category 🖉                                                                                                    | FPGA Module                                                                                                    |
|----------------------------------------------------------------------------------------------------|----------------------------------------------------------------------------------------------------|
| Front Panel<br>Block Diagram<br>Controls/Functions Palettes<br>Environment<br>Search<br>Printing<br>Source Control<br>Menu Shortcuts<br>Revision History<br>Security<br>Shared Variable Engine<br>I Server<br>Web Server<br>MathScript<br>FPGA Module | Connect to LabVIEW FPGA Compile Cloud Service User name remi.da.silva@ni.com Configure Prompt to select a compile server for each compilation Notification of Completed Compilation V Display a message in the system tray Play a sound Browse Display a popup message |
|                                                                                                    | Simulator<br>Xilinx Simulator<br>< None ><br>Questa Simulator<br>✓ Xilinx Simulator                                                                                                    |

![](_page_62_Picture_5.jpeg)